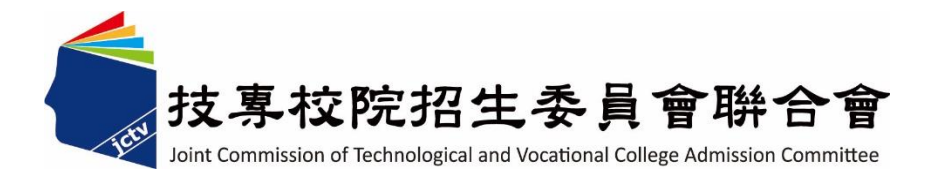

# 114學年度四技二專甄選入學招生 第二階段報名系統 (含學習歷程備審資料上傳作業) 操作參考手冊

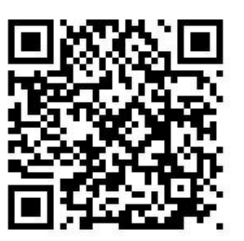

電話:02-27725333(代表號)

傳真:02-27738881

網址:https://www.jctv.ntut.edu.tw

E-mail: jctvweb@ntut.edu.tw

中華民國114年3月

114學年度四技二專甄選入學招生

# <u>第二階段報名系統(含學習歷程備審資料上傳作業)</u> 操作參考手冊

# 目錄

| - | ·、重要事項說明                     | 1  |
|---|------------------------------|----|
| - | -、各校系科(組)、學程甄選辦法             |    |
| Ξ | 、系統入口                        | 4  |
| 四 | 1、操作步驟                       | 5  |
|   | (一)進入第二階段報名系統(含學習歷程備審資料上傳作業) | 5  |
|   | (二)變更通行碼                     | 6  |
|   | (三)閱讀招生簡章修訂表                 |    |
|   | (四)基本資料確認                    | 9  |
|   | (五)重要注意事項                    | 10 |
|   | (六)網路上傳(或勾選)學習歷程備審資料         | 13 |
|   | (七)檢視確認狀態                    | 24 |

### 114學年度四技二專甄選入學招生

### 第二階段報名系統(含學習歷程備審資料上傳作業)操作參考手冊

114學年度四技二專甄選入學<u>第二階段報名(含學習歷程備審資料上傳作業)</u> 一概以網路上傳方式繳交。

以下為<u>第二階段報名(含學習歷程備審資料上傳作業)系統</u>操作說明,請考生 詳閱。

※建議使用Google Chrome 或 Mozilla FireFox瀏覽器操作。

- ※避免使用手機或平版電腦登入使用招生各系統,以避免畫面資訊閱覽不 完全,漏登資料而影響考生權益。
- 一、 重要事項說明
  - 1.本系統開放對象:通過第一階段統一入學測驗成績篩選,始具有第二階段報 名資格之考生。
  - 2.本系統開放時間:
    - (1)【練習版】:114年3月27日(星期四)10:00起至6月1日(星期日)21:00止
       (練習版期間,所有過程皆不紀錄,僅提供熟悉操作步驟)
    - (2) 【正式版】: 114年6月6日(星期五)10:00起至各校系科(組)、學程所訂之 截止日 21:00止。
      - ※每日 8:00 至 21:00 止(首日為 10:00 起至 21:00 止),系統於每日 21:00 準時關閉,此時正進行上傳中之學習歷程備審資料將無法完成上傳,請考 生特別注意,務必預留學習歷程備審資料上傳時間。
      - ※系統請勿閒置超過20分鐘以上。閒置過久,系統將自動登出,重新開 啟系統。

※請詳閱本委員會網站「簡章下載暨資料查詢系統」之「各校系科(組)、 學程甄選辦法」。

3.「第二階段報名」包含「選擇報名校系科(組)、學程」、「修課紀錄或在校學業 成績證明」、「證照得獎加分」、「學習歷程備審資料」及「第二階段指定項目 甄試費繳交」等項作業。

未依規定期限及方式完成「第二階段報名」之考生,視同放棄參加指定項目 甄試之資格。

- 4.第二階段報名系統(含學習歷程備審資料上傳作業),輸入身分證統一編號(或 居留證統一編號)、當學年度四技二專統一入學測驗准考證號碼(青年儲蓄帳 戶組免輸入准考證號碼)、通行碼及驗證碼。
  - ※通行碼係指考生完成第一階段報名時,由本委員會網站系統產生之密碼。 每位考生通行碼均不相同並限考生個人使用,切勿公開或交付他人使用。※通行碼遺失時,須依通行碼遺失補發規定,填妥補發申請表並黏妥身分證明文件影本後,傳真至本委員會提出申請補發,補發以1次為限,作業時間至少需30分鐘,若因此造成考生權益受損,概由考生自負。

- 5. 報名手續一經完成後,不得以任何理由要求更改報名資料或退還報名費。
- 右參考手冊系統頁面僅供參考,實際作業依招生簡章、報名系統頁面及說 明為準。
- 7. 避免網路壅塞,請考生儘早完成第二階段報名(含學習歷程備審資料上傳作業)。
- 報名期間若遇任何問題,請於上班時間(8:30~17:00)來電洽詢, 電話:02-2772-5333 分機 211、214、231,傳真:02-2773-5633。

### 二、各校系科(組)、學程甄選辦法

(一)「各校系科(組)、學程甄選辦法」請至本委員會網站「6.簡章查詢與下載」 之「簡章下載暨資料查詢系統」查詢(如圖2-1)。

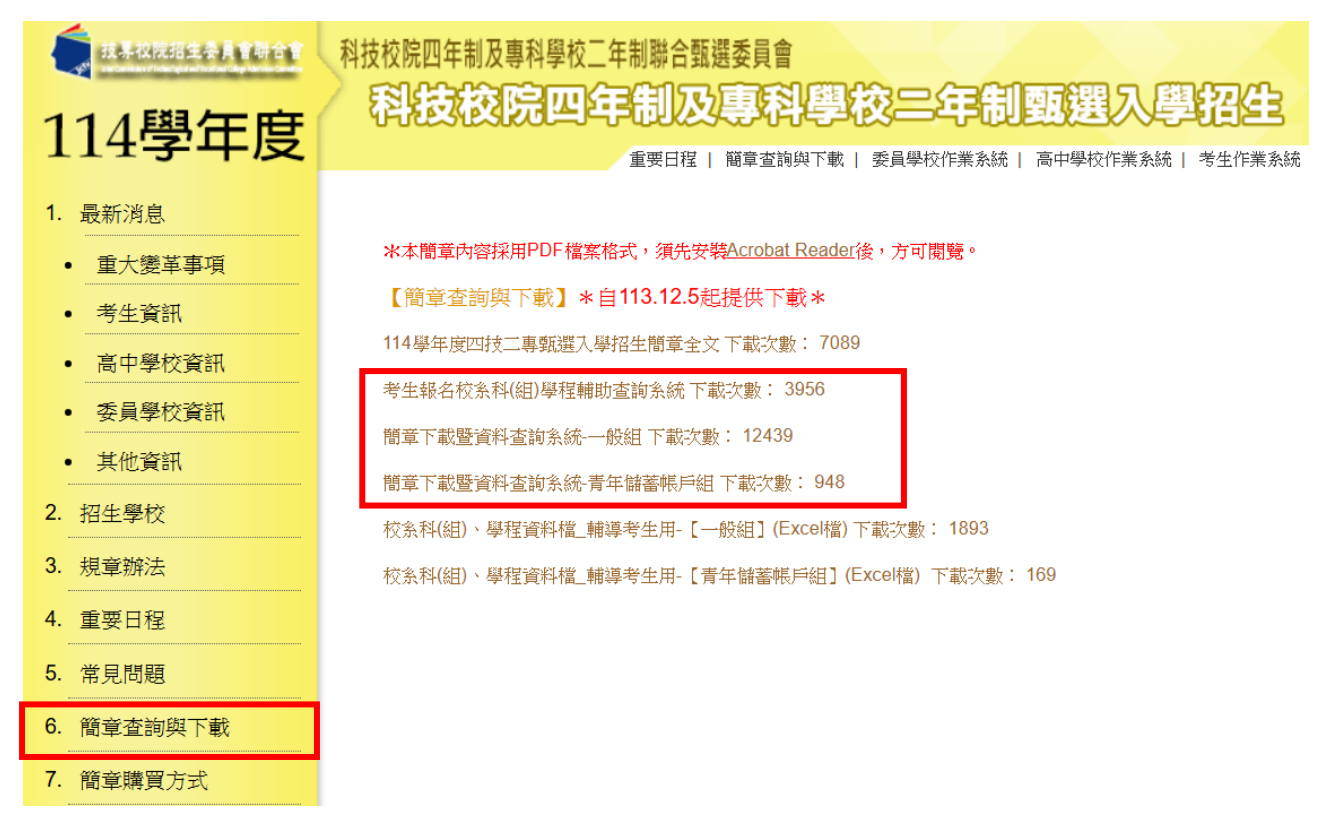

圖 2-1

(二)「各校系科(組)、學程甄選辦法」中之「修課紀錄或在校學業成績」、「證 照或得獎加分」及「學習歷程備審資料」之參採項目(如圖2-2)。

|                    |                                  |                          |                                                                                                    |                                                                                           |                                                                                                 | 墨校名稱:                                  |                                     |                        |                                                              |                  |          |            | 可選道戦名<br>料(組)、単  | 之余<br>程町 | 2                 |  |
|--------------------|----------------------------------|--------------------------|----------------------------------------------------------------------------------------------------|-------------------------------------------------------------------------------------------|-------------------------------------------------------------------------------------------------|----------------------------------------|-------------------------------------|------------------------|--------------------------------------------------------------|------------------|----------|------------|------------------|----------|-------------------|--|
|                    |                                  |                          |                                                                                                    |                                                                                           | 第一階段                                                                                            |                                        |                                     |                        | 第二階級指定項目                                                     | 版社               |          |            |                  |          |                   |  |
| 校康科編               |                                  |                          |                                                                                                    |                                                                                           | 統一入學測驗成價簡遵                                                                                      |                                        | _                                   | <b>新得信式得经</b> 外大式      |                                                              |                  |          |            |                  | 總成績所     | 總成續同分參酌方法         |  |
| 尊權名稱               | <b>被版上權</b> 系                    |                          |                                                                                                    | 料日                                                                                        | 師還倍率                                                                                            | 同級分超額<br>鶴鴉科目                          | 統一入<br>成績                           | 、學測整<br>加權             | 指定項目                                                         | 最低<br>得分         | 满分       | 古總成績<br>比率 | 證照或<br>得獎加分      | 順序       | 漢目                |  |
| 校条料组<br>學程代碼       |                                  |                          |                                                                                                    | 國文                                                                                        | -                                                                                               | v                                      | x0.00@                              |                        | 專題責作 · 責留與目擊習成果(含技能領域)                                       | -                | 100      | 20%        | -                | 1        | 坊資料目書<br><b>学</b> |  |
| 招生群(類)別            | 01                               | <b>接板</b> 群              | 52                                                                                                    | 英文                                                                                        | 3.50                                                                                            | v                                      | x1.25@                              | x1.25@                 | 學習歷程情書資料書直                                                   | -                | 100      | 20%        |                  | 2        | 統資料目券<br>文        |  |
| 考生身分               | 招生名額                             | 預計載試人數                   |                                                                                                    | 數學                                                                                        | 3.50                                                                                            | v                                      | x1 50@                              | 台西                     | 德祖設計責作                                                       |                  | 100      | 10%        |                  | 3        | 统资料目表             |  |
| 叔与工<br>修纹或中修收入戶考生  | 1                                | 3                        | 方式                                                                                                    | 裏景                                                                                        | 2.50                                                                                            | v                                      | x2.00/#                             | 出版:<br>比率<br>40%       | Ett                                                          | -                | 100      | 10%        | 10 <del>.0</del> | 4        | 结测科目器             |  |
| 廉住昆考生              | 2                                | 6                        |                                                                                                    | ***                                                                                       | 2.50                                                                                            | v                                      | x2.00@                              | -                      | -                                                            | -                | -        | -          |                  | 5        |                   |  |
| <b>R</b>           | 0                                |                          |                                                                                                    |                                                                                           | 同级分超额前握為同                                                                                       | 级分配                                    |                                     | _                      |                                                              |                  | -        |            |                  | 6        |                   |  |
|                    |                                  |                          |                                                                                                    |                                                                                           | 額問題勾選科目認分                                                                                       | Z명체                                    |                                     |                        |                                                              |                  |          |            |                  |          |                   |  |
| 編奏考生<br>懸市別限制      | -                                |                          |                                                                                                    |                                                                                           | A.修续纪錄 ※廣尾尋り                                                                                    | #生一律由就讀學校上#                            | : 110學年度以怪學                         | 業生,一律由泰)               | 項目<br>習歴程中央資料庫提供:其餘畢業生或同等學力者:一律自行上傳歷年成績單(PDF檔)               |                  |          |            |                  |          | 14                |  |
| 藤中の頃間<br>指定項目      |                                  |                          | 1. 新聞祭聖成果     1. 新聞祭祀 貴雄 いき世紀 美術 (大雅) (小漢王 少上年) (今) 仕符合上席作款上版下: 日上年 等程度化 - 亦可上 等質 留利目 伊聖成美(古政総領域) - 也可二 若臣上年     1. 新聞所得 日 (小田) (小田) (小田) (小田) (小田) (小田) (小田) (小田) |                                                                                           |                                                                                                 |                                        |                                     |                        |                                                              |                  |          | 1#         |                  |          |                   |  |
| 戰試費                | /30元<br>114年6月10日 (二)<br>21:00 止 |                          |                                                                                                    |                                                                                           |                                                                                                 |                                        |                                     |                        |                                                              | 82)              |          | 01年        |                  |          |                   |  |
| 學習整後<br>使言習編       |                                  |                          |                                                                                                    |                                                                                           |                                                                                                 |                                        |                                     |                        |                                                              | 供書               |          | 1#         |                  |          |                   |  |
| 上傳聖總要              |                                  |                          |                                                                                                    | D-1多元表現編集6件                                                                               |                                                                                                 |                                        |                                     |                        |                                                              |                  |          | 1¢         |                  |          |                   |  |
| 截止時間               |                                  |                          |                                                                                                    | D2.毎智要理由性(含物理理反思・試測動器) 未完存留計量與生活時期)<br>カードサービッグの作用の「の「の」の「の」の「の」の「の」の「の」の「の」の「の」の「の」の「の」の |                                                                                                 |                                        |                                     |                        |                                                              |                  |          | 19         |                  |          |                   |  |
| 21世第二階段            | 114#6                            | 114m6月17日(二)<br>10:00 15 |                                                                                                    |                                                                                           | D-3.县他角利書會資料                                                                                    |                                        |                                     |                        |                                                              |                  |          |            |                  | _        | 14                |  |
| 及注意事項              |                                  |                          |                                                                                                    | 医程                                                                                        |                                                                                                 |                                        |                                     |                        |                                                              |                  |          |            |                  |          |                   |  |
| 戰就日期               | 114#6                            | 6月21日 (六)                | 供容                                                                                                    | 214<br>910                                                                                | 2.勾握使用學習歷程中央資料集上傳書:除者主自行使應及上傳資料(D-1, D-2, D-3)應自行上傳外,其對資料以勾握方式。得學習歷程中央資料集裡出個繁質料工能有校為似(组)。學程作書題。 |                                        |                                     |                        |                                                              |                  |          |            |                  |          |                   |  |
| 公告範續<br>線成編日期      | 114#6                            | 5月30日 (一)<br>0:00 起      | 1.01                                                                                                    | 8X 48                                                                                     | 3.大问道第日掌管团程。                                                                                    | - 元夏州県上等秋崎頃2                           | 「和尚者」――「伊田君」                        | EMADA (EM EM           | •                                                            |                  |          |            |                  |          |                   |  |
| 取堪總成績<br>満斎萩山日期    | 114æ                             | 7月1日(二)<br>2:00 if       |                                                                                                    |                                                                                           |                                                                                                 |                                        |                                     |                        |                                                              |                  |          |            |                  |          |                   |  |
| 公告正(備)取<br>生名冒日期   | 1145                             | 7月2日(三)<br>0:00 起        | 1                                                                                                    |                                                                                           | 1.本永措定項目甄試為後                                                                                    | 8回設計費作(筆試)9                            | (回放) 華城郡登為3                         | Ē逻道理题及慢慢               | (設計整;回試以口購詢問·即問即答方式進行,以「一般知識」·「專業知識」·「專                      | <b>(</b> 數編力」等項目 | 為主・鮮情論至本 | 校招生網頁査論・   |                  |          |                   |  |
| 正(備)取生名<br>單複音戲计日朝 | 114#                             | 7月3日(四)<br>2:00 計        | 指定項目                                                                                                    | 難試說明                                                                                      | 2.若為圓體作品或學習。<br>3.學生可提供有利書查。                                                                    | 前果 ) 請下載本校「接利<br>2 相關資料或是説明来 )         | ■警督成果分組工作時<br>●各規現勢・偏燃・●            | 表」説明後典人書<br>原住民・離島等編   | 8,牧明個人於該作品之工作項目及實動實並上傳。<br>19實或文化不利之誤辭,本承會依學生所提供之名項資料攝以結合評量。 |                  |          |            |                  |          |                   |  |
| 分發錄取生<br>報列截止日     | 114年1                            | 7月19日(六)<br>7:00止        |                                                                                                    |                                                                                           |                                                                                                 |                                        |                                     |                        |                                                              |                  |          |            |                  |          |                   |  |
|                    | 備註                               | _                        | 本校設置英文<br>2.本永部分必・<br>3.責作供責務等<br>4.本約開生連絡                                                                                                    | 2.単無門症。<br>・道修護程約<br>5音為本糸線<br>5月20月35月                                                   | 請至本校教務通過更查的<br>全共經滑額。<br>確之特色、學生實現自濟<br>(地學至今的學習、一時學                                            | ,並實施校外實管及種<br>作實驗設備與機論,相<br>時,第二書具,轉名和 | 式設計相關機種必修<br>醫療板設備属手服並<br>第主線在一名利練品 | ,<br>用,操作游要能<br>为用学校作, | <b>宾蟹粉情反應兰霉有能力印砖物動產幅運輸危險获場</b> 。                             |                  |          |            |                  |          |                   |  |

圖 2-2

※重點提醒:各校系科(組)、學程要求項目不同,上傳資料及繳費截止日亦不同, 請考生要查明所欲報名的各校系科(組)、學程應繳之學習歷程備審資料,並儘 早備妥! 三、系統入口

請先確認電腦已連接至網際網路。開啟瀏覽器,進入「114學年度四技 二專聯合甄選委員會網站」(網址:<u>https://www.jctv.ntut.edu.tw/enter42/apply/)</u> 點選「甄選入學」之「考生作業系統」,依報名組別點選「11.一般組考 生作業系統/**第二階段報名系統(含學習歷程備審資料上傳作業)**」或點選「12. 青年儲蓄帳戶考生專區/**第二階段報名系統(含學習歷程備審資料上傳作業)**」; 閱讀備註欄相關說明後,點選超連結進入該系統首頁。

一般組

青年儲蓄帳戶組

點選「11.一般組考生作業系統」

點選「12.青年儲蓄帳戶考生專區」

|                             | 科技校院四年制及專科學校二年制聯合甄選委員會                                                            | 技界权院招生委員會聯合會               | 科技校院四年制及專科學校二年制聯合甄選委員會                                                  |
|-----------------------------|-----------------------------------------------------------------------------------|----------------------------|-------------------------------------------------------------------------|
| 114學年度                      | 科技校院四年制及專科學校三年制甄選入學招生                                                             | 114學年度                     | 科技校院四年制及專科學校二年制甄選入學招生                                                   |
| 1. 最新消息                     | 最新消息                                                                              | 1. 最新消息.                   | 最新消息                                                                    |
| <ul> <li>重大變革事項</li> </ul>  | 【重大樂華事項】                                                                          | <ul> <li>重大樂革事項</li> </ul> | 【重大樂華事項】                                                                |
| <ul> <li>考生資訊</li> </ul>    | 1. 本(114)學年度四技二專戰選入學招生重要注意爭項,請務必詳閱簡章第Ⅲ-V頁。                                        | <ul> <li>考生資訊</li> </ul>   | 1. 本(114)學年度四技二專瓢選入學招生重要注意事項,請務必詳閱簡章第回-V頁。                              |
| • 高中學校資訊                    |                                                                                   | <ul> <li>高中學校資訊</li> </ul> | 1 Factor 1964-104-104-11 4 .01-01 F .01-01 ( .01-01 - 01-01-00-00-00) - |
| • 委員學校資訊                    | 2.【"甄语入学里入诞年】 L. "版出   "版生】 第一階段100进信年方式                                          | <ul> <li>委員學校資訊</li> </ul> | 2. 【勉強人学里人處学】 1. 一款出 1 一款出 1 第一階校即進信率力3,                                |
| • 其他資訊                      | <ol> <li>【載道入學招生變革預告】 1. 依招策會113年9月30日第1130000353號曲, 自115學年度招生起, 取得 國際</li> </ol> | • 其他資訊                     | 3. 【戴逗入學招生變革預告】 1. 依招策會113年9月30日第1130000353號曲, 自 115學年度招生起 , 取得 國際      |
| 2. 招生學校                     | 技能競賽(青年組)、                                                                        | 2. 招生學校                    | 技能競賽(青年組)、                                                              |
| 3. 規章辦法                     | more                                                                              | 3. 規章辦法                    | more                                                                    |
| 4. 重要日程                     |                                                                                   | 4. 重要日程                    |                                                                         |
| 5. 常見問題                     | 【考生資訊】                                                                            | 5. 常見問題                    | 【考生資訊】                                                                  |
| <ol> <li>簡章查詢與下載</li> </ol> | 113.12.05 114學年度四技二專蒐選入學招生 簡章下載暨資料查詢 。                                            | 6. 簡章查詢與下載                 | 113.12.05 114學年度四技二專戰選入學招生 簡章下載暨資料查詢 。                                  |
| 7. 簡章購買方式                   | 113.12.05 114學年度四技二專蒐選入學招生簡章,自113.12.12(星期四)10.00把開設網路個人購買,請至「                    | 7. 簡章購買方式                  | 113.12.05 114學年度四技二專藥選入學招生簡章,自113.12.12(星期四)10.00起開放網路個人購買,讀至「          |
| 8. 下載專區                     | 113.12.05 114學年度四技二專範選入學招生簡章,自113.12.5(星期四)10:00把開放下載,諸至「 簡章查询與                   | 8. 下載專區                    | 113.12.05 114學年度四技二專戰選入學招生簡章,自113.12.5(星期四)10:00忠開放下載,請至「 簡章查詢與         |
| 9. 統計資料                     |                                                                                   | 9. 統計資料                    |                                                                         |
| 10. 相關網站連結                  | more                                                                              | 10. 相關網站連結                 | more                                                                    |
| 11. 一般組考生作業系統               | 【高中學校資訊】                                                                          | 11. 一般組考生作業系統              | 【高中學校資訊】                                                                |
| • 網路上傳專區                    | 113.12.10 114學年度顫躍入學招生宣诲說明會會議資料請至「下載專區」下載。                                        | • 網路上傳專區                   | 113.12.10 114學年度甄選入學招生宣導說明會會議資料請至「下載專區」下載。                              |
| • 網路上傳常見問題                  |                                                                                   | • 網路上傳常見問題                 | 112.12.02 11.4 副左接冊は十一定部項:副切及第条 。たい12左12日12日/目虹冊い10-00台間にいめい通り調査 、セ     |
| 12. 青年儲蓄帳戶考生專區              | 113.12.05 114學年度四技二導殲還入學招生簡章 ,於113年12月12日(星期四)10:00起開放網路個人購買,請                    | 12. 青年儲蓄帳戶考生專區             | 113.12.03 119零年度四位二尋繁進入零活生間早 ,於113年12月12日(星期四)10700起開放到后個人購買,請          |
| 13. 考生協助専區                  | 113.12.05 114學年度四技二專戰僅入學招生簡章,首113.12.5(星期四)10.00起開放下載,請至「 簡章查謝與                   | 13. 考生協助專區                 | 113.12.05 114學年度四技二專蠟攝入學招生簡章,自113.12.5(星期四)10.00起開放下載,請至「 簡章查詢與         |

### 四、操作步驟

### (一)進入第二階段報名系統(含學習歷程備審資料上傳作業)

1.詳細閱讀系統說明。

- 2.報名「一般組」考生,輸入個人「身分證統一編號(或居留證統一編號)」、「統測准考證號碼(8碼)」、「通行碼(10碼)」及「驗證碼」後,按下登入 (如圖 4-1-1)。
- 3.報名「青年儲蓄帳戶組」考生,輸入個人「身分證統一編號(或居留證統一編號)」、「通行碼(10碼)」及「驗證碼」後,按下登入(如圖 4-1-2)。 ※未通過第一階段之考生,輸入前述資料時,系統將出現不得參加第二階 段報名之訊息(如圖 4-1-3)。
- 4.「通行碼(10碼)」為第一階段報名確定送出時取得。

※集體報名學生:由就讀學校由報名系統產生通行碼並轉發考生使用。
※個別報名學生(含青年儲蓄帳戶組):由第一階段報名系統產生通行碼供考生使用。

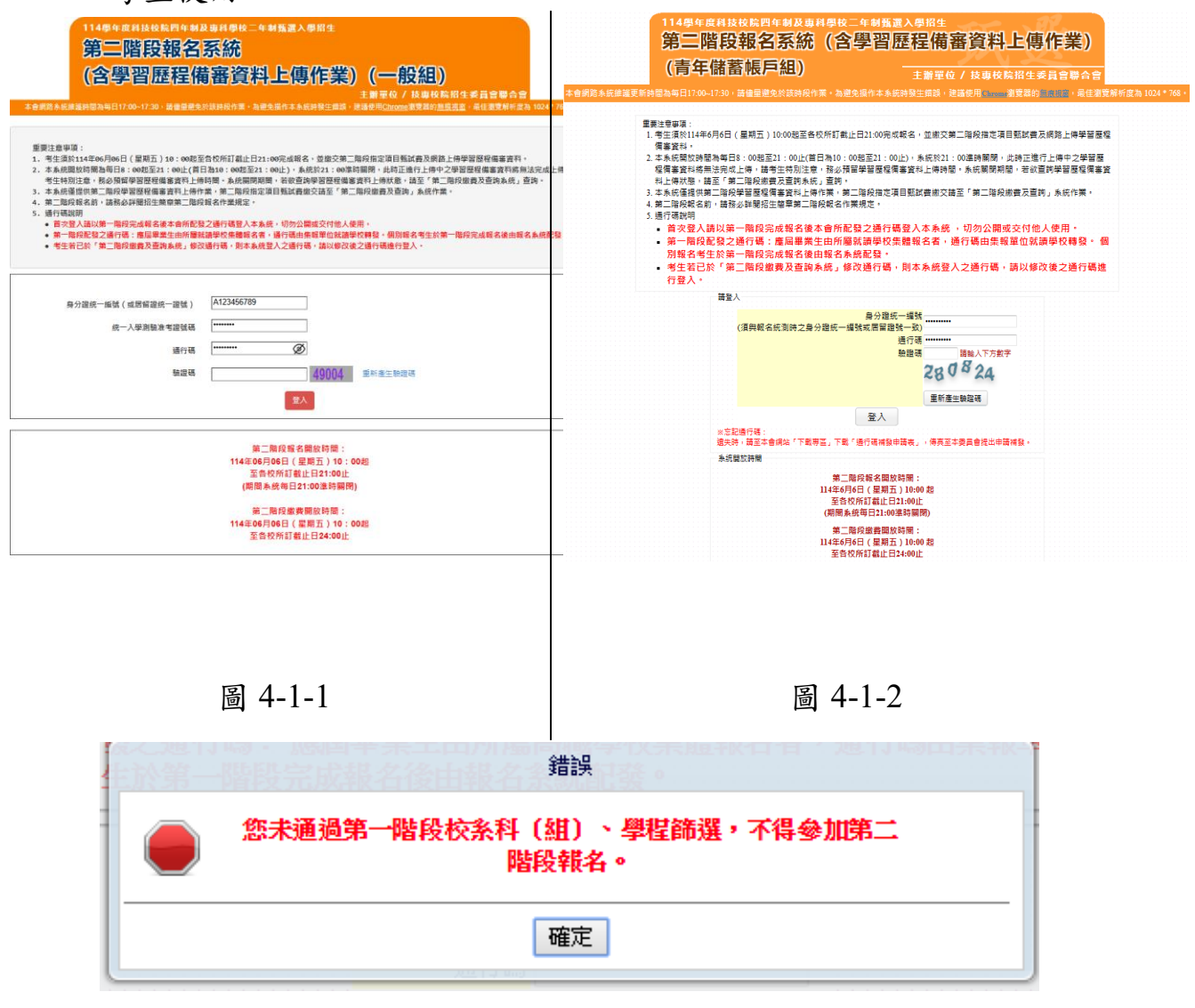

圖 4-1-3

114 學年度四技二專甄選入學招生第二階段報名系統操作參考手冊5

(二)變更通行碼

- 第二階段報名期間首次使用本系統,考生須自行修改並設定新通行碼(如 圖 4-2-1)。
  - ※請注意,考生若已於「第二階段繳費及查詢系統」修改通行碼,將自動跳過此修改畫面。

| 本會網路系統維護師 | 114學年度科技校院四年制及專科學校二年制甄選入學招生<br>第二階段報名系統<br>(含學習/歷程備審資料上傳作業)(一般組)<br>主辦單位/技專校院招生委員會聯合會<br><sup>當糸統維護時間為每日17 00-17:30,</sup> 時僅單避免於該時段作業。為避免操作本系統時發生錯錄,建議使用 <u>Chrome</u> 瀏覽器的無思想面。最佳瀏覽解析度為 1024 * 768 · |  |  |  |  |  |  |  |
|-----------|----------------------------------------------------------------------------------------------------|--|--|--|--|--|--|--|
|           | 請依本系統功能順序逐一完成報名,請注意:每一步驟確認前,請務必謹慎詳細核對,每一步<br>驟須經依系統導引完成確認後,才可進行下一步驟操作。                                                                                                    |  |  |  |  |  |  |  |
|           | 首次登入請修改通行碼                                                                                                    |  |  |  |  |  |  |  |
|           | 輸入原通行碼     (請輸入第一階段報名完成所發通行碼)       輸入新通行碼     (請輸入英數字混合至少8碼)       確認新通行碼     (請再輸入一次新通行碼)                                                                                                    |  |  |  |  |  |  |  |
|           | <ul> <li>※以下聯絡資料請填寫正確,以供系統重要通知時使用※</li> <li>手機</li> <li>E-mail</li> <li>確定修改通行碼</li> <li>列印或儲存通行碼</li> <li>差缩使用本系统</li> </ul>                                                                          |  |  |  |  |  |  |  |

圖 4-2-1

 通行碼修改僅限1次,確認送出後即不得修改,送出前請慎重考慮,送 出後請妥善保存修正後的新通行碼(如圖 4-2-2)。

| 114                  | 學年度四技二專甄選入學招生通行  | 碼                    |
|----------------------|------------------|----------------------|
|                      | 報表產生時間           | :2025/06/09 11:29:44 |
| ※您已完成通行碼設定           | 请務必妥善保存!         |                      |
|                      | 通行碼              |                      |
|                      |                  |                      |
| 【注意事項】               |                  | 1                    |
| ※為維護資訊安全,考生          | 上至本委員會網站登入四技二專甄  | 選入學招生各階段作業           |
| 系統均需輸入通行碼            | ,方可進行查詢及選填志願等相關( | 乍業。                  |
| ※本通行碼限考生本人信          | 吏用,請務必妥善保管,切勿公開。 | 炎交付他人使用。             |
| ※通行碼遺失補發以1次          | 為限,請向本會提出書面申請。本  | 會聯絡電話:02-2772-       |
| 5333#211 · 210 · 231 |                  |                      |

### 圖 4-2-2

 點選「確認修改通行碼」後,請點選「列印或儲存通行碼」,檢視並留 存修正後新通行碼,再點選「繼續使用本系統」(如圖 4-2-3)。

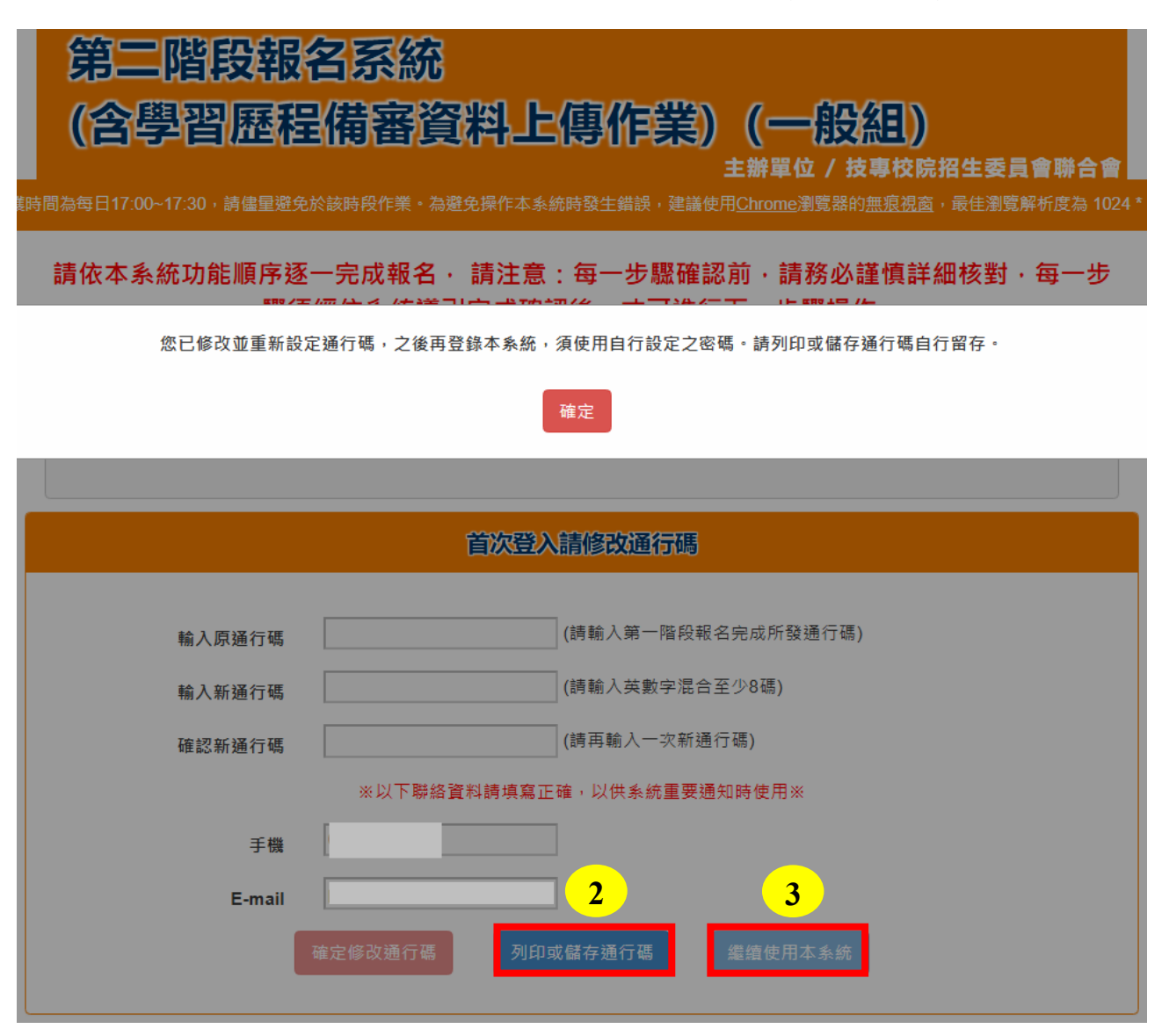

圖 4-2-3

# (三)閱讀招生簡章修訂表

閱讀招生簡章修訂表完成後,勾選下方「我已閱讀完畢,並瞭解以上簡章修 訂內容」,並點選進行「下一步」鈕(如圖 4-3-1)。

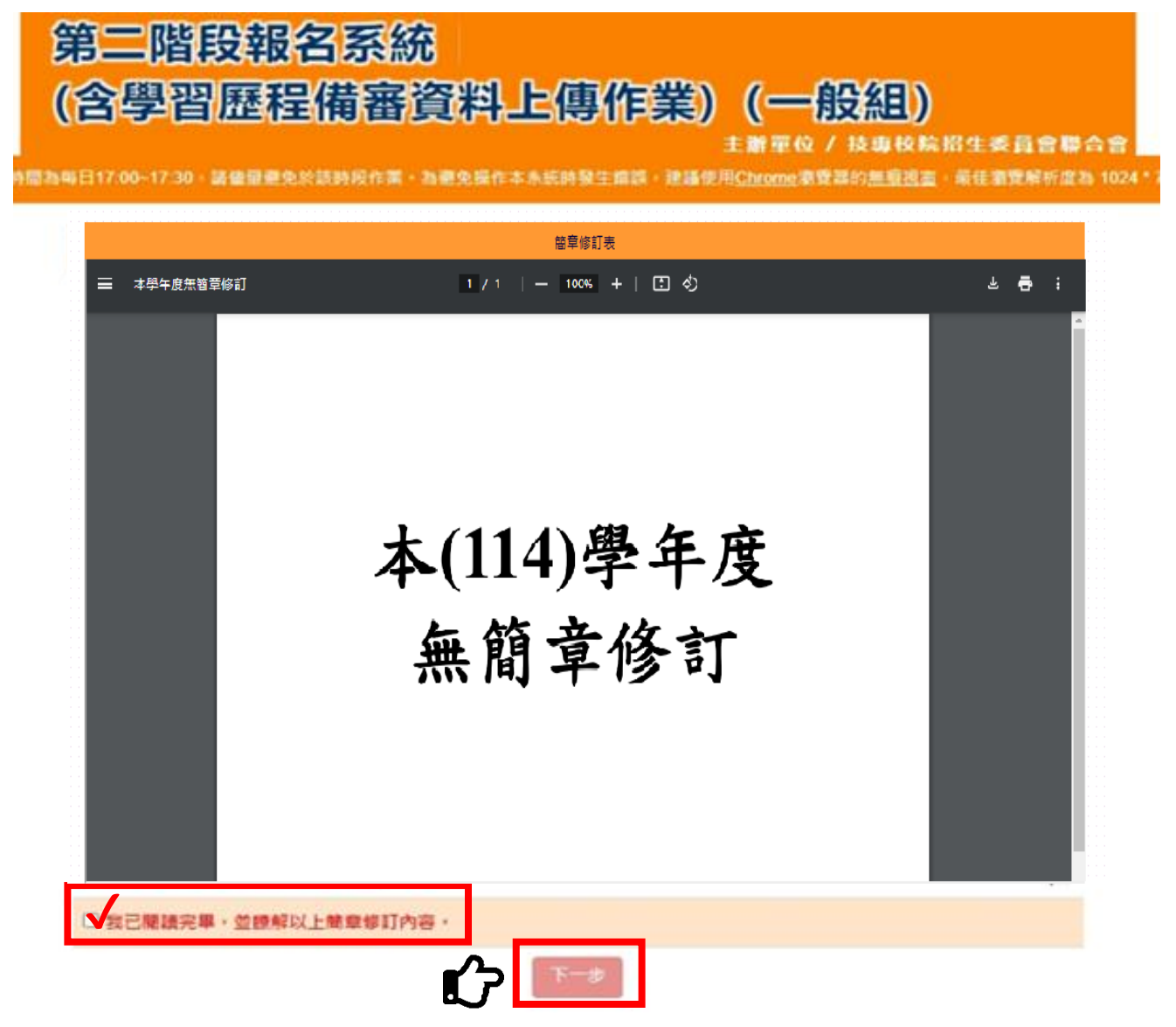

圖 4-3-1

# (四)基本資料確認

1.登入系統後將直接進入本頁面(如圖 4-4-1)。

2.考生請先瀏覽並核對報名資料,並確認報名考生基本聯絡資料正確無

誤,勾選「確認資料無誤」,如資料有誤或異動時,請點選右上角修改資 料鈕,進行個人資料修改(如圖 4-4-2)。 3.選填完成後,請按下一步。

|                                                                                                    |                     |                                                                                                    |                                                                                                    |                                                                                         | 修改資料                                                        |              |
|----------------------------------------------------------------------------------------------------|---------------------|----------------------------------------------------------------------------------------------------|----------------------------------------------------------------------------------------------------|-----------------------------------------------------------------------------------------|-------------------------------------------------------------|--------------|
| 姓名:                                                                                                    |                     | 身分證統一編號:                                                                                                    |                                                                                                    | 統測准考證號:                                                                                 |                                                             |              |
| 報名身分:                                                                                                    |                     | 聯絡電話:                                                                                                    | 0227725333                                                                                                    | 手機號碼:                                                                                   | 0987654321                                                  |              |
| 緊急聯絡人:                                                                                                    |                     | 緊急聯絡人電話:                                                                                                    | 0987654321                                                                                                    |                                                                                         |                                                             |              |
| 電子郵件:                                                                                                    | enter42@ntut.edu.tw | 通訊地址:                                                                                                    | 106 臺北市大安區忠孝                                                                                                    | 東路三段1號                                                                                  |                                                             |              |
| 技專校院招生委員會                                                                                                    | 會聯合會 106344臺北市大安區   | 區忠孝東路三段1號(國立臺ు                                                                                                    | 比科技大學億光大樓5樓) TEL                                                                                                    | : 02-2772-5333 FAX : 02                                                                 | 2-2773-1655 E-mail:enter42(                                 | @ntut.ed     |
| 第                                                                                                    | 二階段報名               | 系統                                                                                                    | 圖 4-4-1                                                                                                    |                                                                                         |                                                             |              |
| 第<br>(含                                                                                                    |                     | 系統<br>備審資料上                                                                                                    | 圖 4-4-1<br>( <b>傳作業) (</b> -<br>主解電<br><sup>底時發主備設,</sup> 建講使用 <u>Chron</u>                                                                                                    | ー <mark>役組))</mark><br>単位 / 技専校院招生<br>10割第番約 <u>無痕現金</u> ・最                             | <b>主委員會聯合會</b><br>生激覽解析度為 1024*768・                         | 단登出          |
| 第<br>(含<br><sup>(余)</sup>                                                                                                    |                     | 系統<br>備審資料上                                                                                                    | 圖 4-4-1<br>( <b>傳作業) (</b> -<br>主辦<br><sup>素</sup> 時發生錯錄→連講使用 <u>Chron</u>                                                                                                    |                                                                                         | <b>主委員會聯合會</b><br>佳澍覽解析度為 1024 * 768 ·<br>修政資料              | <b>€</b> 288 |
| 第<br>(含<br><sup>6</sup> 維護時間為每日17<br>時代核對報名考生<br>4名:                                                                                                    |                     |                                                                                                    | 圖 4-4-1<br>( <b>傳作業) (</b> -<br>主解<br><sup></sup><br><sup></sup><br><sup>主解電</sup>                                                                                                    | <ul> <li>一般(2010)</li> <li>単位 / 技専校院招生</li> <li>単本調算器的無痕視塞・</li> <li>紙測准考證號:</li> </ul> | 主委員會聯合會<br>生謝覽解析度為 1024 * 768 ·<br>修改資料                     | <b>G•</b> 登出 |
| 第二<br>(全)<br>(全)<br>(全)<br>(全)<br>(全)<br>(本)<br>(本)<br>(本)<br>(本)<br>(本)<br>(本)<br>(本)<br>(本)<br>(本)<br>(本                                                                                                    |                     | 気統     葡審資料     ちゅうない     ちゅうない     | 圖 4-4-1       (中保護) (+       王解耳       氏時發生備課・建講使用Chron       227725333                                                                                                    |                                                                                         | <b>主委員會聯合會</b><br>佳瀏覽解析度為 1024 * 768 +<br>修改資料<br>87654321  | G• ∰8        |
| <ul> <li>第二</li> <li>()</li> <li>()</li> <li< td=""><td></td><td>天統     南審資料止     は     ホック     ホック     ホー     ホー     ホー     ホー     ホー     ホー     ホー</td><td><ul> <li>         適 4-4-1     </li> <li>         :(専作業) (-         主解音         主解音         注解音         227725333         187654321     </li> </ul></td><td></td><td>主委員會聯合會<br/>生激覽解析度為 1024*768 ·<br/>修改資料<br/>87654321</td><td><b>⊡</b>∰±</td></li<></ul> |                     | 天統     南審資料止     は     ホック     ホック     ホー     ホー     ホー     ホー     ホー     ホー     ホー | <ul> <li>         適 4-4-1     </li> <li>         :(専作業) (-         主解音         主解音         注解音         227725333         187654321     </li> </ul>                                                                                                    |                                                                                         | 主委員會聯合會<br>生激覽解析度為 1024*768 ·<br>修改資料<br>87654321           | <b>⊡</b> ∰±  |
| 第二、<br>(含)<br>(含)<br>(含)<br>(含)<br>(含)<br>(含)<br>(合)<br>(合)<br>(合)<br>(合)<br>(合)<br>(合)<br>(合)<br>(合)<br>(合)<br>(合                                                                                                    | 二階段報名 学習歴程(         | 天統<br>南審資料上<br>時段作業・為避免欄作本系組<br>身分證統一編號: 22<br>緊急勝絡電話: 02<br>減品地址: 10                                                                                                    | <ul> <li> <b>(中作業)</b>         (一<br/>主解電</li> <li> <del>(中作業))         (一<br/>主解電</del></li> <li> <del>(中作業))         (一)         </del>         (一</li> <li> <del>(中作業))         (一)         [1)         [1)         [1)         [1)         [1)         [1)         [1)         [1)         [1)         [1)         [1)         [1)         [1)         [1)         [1)         [1)         [1)         [1)         [1)         [1)         [1)         [1)         [1)         [1)         [1)         [1)         [1)         [1)         [1)         [1)         [1)         [1)         [1)         [1)         [1)         [1)         [1)         [1)         [1)         [1)         [1)         [1)         [1)         [1)         [1)         [1)         [1)         [1)         [1)         [1)         [1)         [1)         [1)         [1)         [1)         [1)         [1)         [1)         [1)         [1)         [1)         [1)         [1)         [1)         [1)         [1)         [1)         [1)         [1)         [1)         [1)         [1)         [1)         [1)         [1)         [1)         [1)         [1)         [1)         [1)         [1)         [1)         [1)         [1)         [1)         [1)         [1)         [1)         [1)         [1)         [1)         [1)         [1)         [1)         [1)         [1)         [1)         [1)         [1)         [1)         [1)         [1)         [1)         [1)         [1)         [1)         [1)         [1)         [1)         [1)         [1)         [1)         [1)         [1)         [1)         [1)         [1)         [1)         [1)         [1)         [1)         [1)         [1)         [1)         [1)         [1)         [1)         [1)         [1)         [1)         [1)         [1)         [1)         [1)         [1)         [1)         [1)         [1)         [1)         [1)         [1)         [1)         [1)         [1)         [1)         [1)         [1)         [1)         [1)         [1)         [1)         [1)         [1)         [1)   </del></li></ul> |                                                                                         | <b>İ 委員會聯合會</b><br>∉瀏覽解析度為 1024 * 768 +<br>修改資料<br>87654321 | C• 登出        |

圖 4-4-2

# (五)重要注意事項

 考生請先閱讀注意事項,如圖4-5-1所示,詳閱後請勾選並按確定後,即可 開始上傳學習歷程備審資料。

| 開讀注意事項                                                                                                    |
|----------------------------------------------------------------------------------------------------|
| <ul> <li>※下列注意事項攸關考生糧益,請詳加閱讀,以免糧益受損:</li> <li>第二階段報名系統(含學習歷程備審資料上傳作業)於114年06月06日(星期五)10:00起開放考生使用,學習歷程備審資料上傳聲邀費都止日期由各校系科(紀)、學程自訂,考生務必詳閱「各校系科(紀)、學程甄邏辦法」。系統開放時間為每日<br/>8:00起至21:00止(首日為10:00起至21:00止),系統於21:00億時間開,此時正在進行上傳中的學習歷程備審資料終無法完成上傳,請考生特別注意,務必預留學習歷程備審資料上傳時間。</li> <li>「第二階段報名」包含「還還報名校系科(紀)、學程」、「修課記錄或在校學業成績證明」、「證經或得獎加分」、「學習<br/>歷程備審資料」及「第二階段翻選曲做力」等作業。</li> <li>通過第一階段諸選加第二階段指定項目甄試作業之考生,在「第二階段報名會網路上傳(或勾選)學習歷程備審資料」<br/>各校系科(組)、學程上傳時,考生須試以勾選邊單方式使用中央資料庫學習歷程檔案或採用自行上傳PDF檔案選擇方式,擇<br/>一方式的空學習歷程檔案資料。</li> </ul> |
| <ul> <li>※上傳模式一經確定送出後,上傳系統即確定上傳模式,不得再更改,請考生審慎考慮。</li> <li>專顯資作、資習科目學習成果(含技能領域)還立探計成績,须至少上傳1件:若未具有此項學習歷程檔案之考生,請改還<br/>自行上傳 PDF 檔案模式。</li> <li>含校系科(組)、學程所訂之學習歷程備審資料「参採頂目」以及「上傳檔案件數上限」,請詳閱本委員會詞站「敵章下藪聲<br/>資料查詢系統」之「含校系科(組)、學程甄違辦法」。</li> <li>(1) 專題資作、資習科目學習成果(含技能領域)還立採計成績,須至少上傳1件:其餘學習歷程上傳檔案資料作為學習歷程<br/>備審資料審查成績採計。</li> </ul>                                                                                                    |
| <ul> <li>(2)「B.課程學習成果」及「C.多元表現」之告分頂名稱以代碼呈現,代碼對照表及上傳說明,請查閱招生簡章第17-19.<br/>頁。</li> <li>(3)「D-1.多元表現該整心渴」、「D-2.學習歷程自述(含學習歷程反思、就請動機、未來學習計畫與生產規劃)」、「D-<br/>3.其它有利審查查科,等項目,皆由考生自行撰寫及上傳,每一項目僅能上傳1個PDF檔案(不得上傳影音檔),檔案容量<br/>以448為限,考生須分項上傳檔案資料至對塵欄位。</li> <li>6.「各校系科(組)、學程甄道辦法」之「證照或得獎加分」為「依加分標準」之系科組學程,考生須將證照或得獎加分證明<br/>(PDF檔案)完成網路上傳。</li> <li>※若持有2種以上符合本簡章所訂「甄選群(類)別及技藝技藝賽優勝及技術士職種(類)別對照表」加分優待採認之技藝技能<br/>義寶優勝得獎證明或技術士證者,應自行選擇1項對加分最有利之證件,作為加分依據。</li> <li>※未依規定期限及方式完成網路上傳者,不予計分,考生不得異講。</li> </ul>                           |
| ※如無持有可採認證照或得獎加分證明者,可免上傳。 7. 製作審查資料PDF檔時,資料內容請使用文字或靜思圖形方式顯示,不得加入影音或其他特殊功能(如附件、連結或Flash等),若因此致上傳之檔案無法完整呈現,考生塵自行負責。                                                                                                    |
| 8.考生進行第二階段指定項目甄試審查資料上傳前,請先決定是否欲參加該校系科(组)、學程之第二階段指定項目甄試,欲參<br>加者,再進行審查資料上傳作業。                                                                                                    |
| 9. 網路上傳學醫歷程儀審資料於「確認」前皆可重複勾選或上傳,考生須於第二階段「學習歷程偈審資料上傳歷做費截止時<br>間」前完成網路上傳學習歷程儀審資料「確認」作業,完成確認後,學習歷程傷審資料上傳系統即產生「學習歷程儀審資料<br>上傳確認表」,考生應自行存檔,嗣後考生對學習歷程傷審資料上傳相關事項提出疑報申請時,應檢附「學習歷程傷審資料<br>上傳確認表」,未檢附者一律不予受理。                                                                                                    |
| <ol> <li>考生檢附之資料內容不得偽造,或冒用他人資料,如經本委員會或甄選學校查覺者,取消本招生第二階段報名資格,儲節重<br/>大者條狀司法單的案項。</li> </ol>                                                                                                    |
| 11. 本委員會還於各組各校系科(組)、學程學習歷程偶審資料繳交截止時間後,將第二階段指定項目甄試養完成繳費考生之已上<br>傳(含己確認及未確認)學習歷程偶審資料,轉送各甄處學校。<br>前述未上傳任一學習歷程備審資料,或若僅有高級中等學校在校成築證明、修課紀錄,且該成處證明集由考生所屬就讀學校<br>上傳者,均一律視問「考生未會上傳學習歷程備審資料」,本委員會將不會把此份資料送至各甄還學校。                                                                                                    |
| <ol> <li>上佛學習歷程備審資料一提確認後,即不得以任何理由要求修改,請考生務必審債檢視上傳之資料後再行確認。</li> <li>有關第二階段指定項目甄試繳費,請至「第二階段繳費及查詢系統」下輕繳費單,並參考招生簡章附錄三之各項繳費方式擇<br/>一完成繳費,於繳費完成2小時後,請再次登錄系統確認繳費是否成功。</li> </ol>                                                                                                    |
| 14. 為避免自身權益受損。請考生務必詳閱本委員會網站「簡章下藍暨資料查詢系统」之「各校系科(组)、學程甄運辦法」。                                                                                                    |
| 我已了解,開始進行學習歷程傷審資料勾選或上傳                                                                                                    |
|                                                                                                    |

圖4-5-1

- 第二階段報名系統(含學習歷程備審資料上傳作業)於114年06月06日(星期五)
   10:00起開放考生使用。學習歷程備審資料上傳暨繳費截止日期由各校系科 (組)、學程自訂,考生務必詳閱「各校系科(組)、學程甄選辦法」。系統開放時 間為每日8:00起至21:00止(首日為10:00起至21:00止),系統於21:00準時關閉, 此時正在進行上傳中的學習歷程備審資料將無法完成上傳,請考生特別注意, 務必預留學習歷程備審資料上傳時間。
- 「第二階段報名」包含「選擇報名校系科(組)、學程」、「修課紀錄或在校學業 成績證明」、「證照或得獎加分」、「學習歷程備審資料」及「第二階段甄試費繳 交」等作業。
- 3. 通過第一階段篩選而欲參加第二階段指定項目甄試作業之考生,在「第二階段報名含網路上傳(或勾選)學習歷程備審資料」各校系科(組)、學程上傳時,考生須就以勾選清單方式使用中央資料庫學習歷程檔案或採用自行上傳PDF檔案選擇方式,擇一方式繳交學習歷程備審資料。
  - ※上傳模式一經確定送出後,上傳系統即確定上傳模式,不得再更 改,請考生審慎考慮。
- 4. 專題實作、實習科目學習成果(含技能領域)獨立採計成績,須至少上傳1件; 若未具有此項學習歷程檔案之考生,請改選自行上傳 PDF 檔案模式。
- 5. 各校系科(組)、學程所訂之學習歷程備審資料「參採項目」以及「上傳檔案件 數上限」,請詳閱本委員會網站「簡章下載暨資料查詢系統」之「各校系科(組)、 學程甄選辦法」。
  - (1)專題實作、實習科目學習成果(含技能領域)獨立採計成績,須至少上傳1件; 其餘學習歷程上傳檔案資料作為學習歷程備審資料審查成績採計。
  - (2)「B.課程學習成果」及「C.多元表現」之各分項名稱以代碼呈現,代碼對照 表及上傳說明,請查閱招生簡章第17-19頁。
  - (3)「D-1.多元表現綜整心得」、「D-2.學習歷程自述(含學習歷程反思、就讀動機、未來學習計畫與生涯規劃)」、「D-3.其它有利審查資料」等項目,皆由考生自行撰寫及上傳,每一項目僅能上傳1個PDF檔案(不得上傳影音檔), 檔案容量以4MB為限,考生須分項上傳檔案資料至對應欄位。
- 6.「各校系科(組)、學程甄選辦法」之「證照或得獎加分」為「依加分標準」之 系科組學程,考生須將證照或得獎加分證明(PDF檔案)完成網路上傳。 ※若持有2種以上符合本簡章所訂「甄選群(類)別及技藝技競賽優勝及技術士
  - 職種(類)別對照表」加分優待採認之技藝技能競賽優勝得獎證明或技術士 證者,應自行選擇1項對加分最有利之證件,作為加分依據。 ※未依規定期限及方式完成網路上傳者,不予計分,考生不得異議。

※如無持有可採認證照或得獎加分證明者,可免上傳。

7. 製作審查資料PDF檔時,資料內容請使用文字或靜態圖形方式顯示,不得加入 影音或其他特殊功能(如附件、連結或Flash等),若因此致上傳之檔案無法完整 呈現,考生應自行負責。

- 考生進行第二階段指定項目甄試審查資料上傳前,請先決定是否欲參加該校 系科(組)、學程之第二階段指定項目甄試,欲參加者,再進行審查資料上傳作 業。
- 9. 網路上傳學習歷程備審資料於「確認」前皆可重複勾選或上傳,考生須於第 二階段「學習歷程備審資料上傳暨繳費截止時間」前完成網路上傳學習歷程 備審資料「確認」作業,完成確認後,學習歷程備審資料上傳系統即產生「學 習歷程備審資料上傳確認表」,考生應自行存檔,嗣後考生對學習歷程備審資 料上傳相關事項提出疑義申請時,應檢附「學習歷程備審資料上傳確認表」, 未檢附者一律不予受理。
- 10.考生檢附之資料內容不得偽造,或冒用他人資料,如經本委員會或甄選學校 查覺者,取消本招生第二階段報名資格,情節重大者移送司法單位審理。
- 11.本委員會逕於各組各校系科(組)、學程學習歷程備審資料繳交截止時間後,將 第二階段指定項目甄試費完成繳費考生之已上傳(含已確認及未確認)學習歷 程備審資料,轉送各甄選學校。
  - 前述未上傳任一學習歷程備審資料,或若僅有高級中等學校在校成績證明、 修課紀錄,且該成績證明係由考生所屬就讀學校上傳者,均一律視同「考生 未曾上傳學習歷程備審資料」,本委員會將不會把此份資料送至各甄選學校。
- 12.上傳學習歷程備審資料一經確認後,即不得以任何理由要求修改,請考生務 必審慎檢視上傳之資料後再行確認。
- 13.有關第二階段指定項目甄試繳費,請至「第二階段繳費及查詢系統」下載繳費單,並參考招生簡章附錄三之各項繳費方式擇一完成繳費。於繳費完成2小時後,請再次登錄系統確認繳費是否成功。
- 14.為避免自身權益受損,請考生務必詳閱本委員會網站「簡章下載暨資料查詢 系統」之「各校系科(組)、學程甄選辦法」。
- 15.考生登入系統後閒置超過20分鐘,系統將會顯示使用時間倒數(如圖4-5-2)。

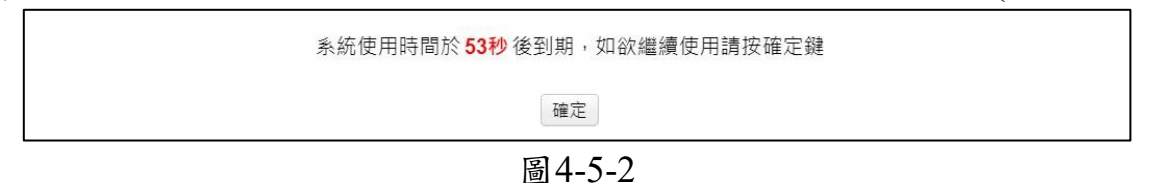

16.如未於系統到期前點選確認鍵,系統將跳出操作畫面,並要求考生重新載入 (如圖4-5-3)。

| 您已閒置超過20分鐘,請重新登入 |
|------------------|
| 確定               |
| 回157             |

圖4-5-3

### (六)網路上傳(或勾選)學習歷程備審資料

進入「第二階段報名系統(含學習歷程備審資料上傳作業)系統 (如圖 4-6-1)。

步驟1: 選擇欲進行上傳(或勾選)的校系科(組)、學程,點擊「點我上傳」 步驟1-1:確認一階篩選通過後之校系科(組)、學程。

| 114學年度科技校院四年制及專科學校二年制甄選入學招生<br>第二階段報名系統<br>(含學習歷程備審資料上傳作業) (一般組)<br>主辦單位/技專校院招生委員會聯合會<br>本會網路系統維護時間為每日17:00~17:30,請儘里遵免於該時段作業、為遵免媒作本系統時發生錯誤,遵護使用 <u>Chrome</u> 瀏覽器的 <u>無限現高</u> 、最佳瀏覽解析度為 1024 * 768 · |                                         |                                             |                      |             |                      |  |  |
|----------------------------------------------------------------------------------------------------|-----------------------------------------|---------------------------------------------|----------------------|-------------|----------------------|--|--|
| 統一入學測驗准考證號碼:99<br>該生是否具有中央資料庫學習<br>本系統僅提供第二階                                                                                                    | 999992 姓名:王二明 就<br>:歷程檔案:是<br>皆段學習歷程備審] | <sup>學校:</sup> 國立練習版高工<br>料上傳作業・第二階段指定項目甄試書 | 譤交請至                 | 「第二階段繳費及查詢」 | 系統作業 <sup>。</sup>    |  |  |
| 到高端設施                                                                                                    | 校名<br>系科(組)、學程                          | 學習歷程<br>備審資料<br>上傳/檢視                       | 學習歷程<br>備審資料<br>上傳方式 | 截止目期        | 學習歷程<br>備審資料<br>確認狀態 |  |  |
|                                                                                                    | 機械工程系                                   | 點我上傳                                        | 未選擇                  | 114.6.11    | 未上傳                  |  |  |
|                                                                                                    | 機械工程系                                   | 步驟 1-1 碳汉一聯簽                                | 未選擇                  | 114.6.11    | 未上傳                  |  |  |
|                                                                                                    | 機械工程系                                   | 選通過後之校系科                                    | 未選擇                  | 114.6.11    | 未上傳                  |  |  |
|                                                                                                    | 機械工程系                                   | (組)、學程是正確                                   | 未選擇                  | 114.6.11    | 未上傳                  |  |  |
|                                                                                                    | 機械工程系                                   | 卸货工器                                        | 未選擇                  | 114.6.11    | 未上傳                  |  |  |
|                                                                                                    | 工業教育與技術學系                               | 點我上傳                                        | 未選擇                  | 114.6.13    | 未上傳                  |  |  |

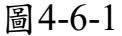

步驟1-2:確認目前正上傳(或勾選)之校系科(組)、學程。

步驟1-3:檢視下方所列之1-5學期修課紀錄、1-6學期課程學習成果及多元 表現後,選擇學習歷程備審資料上傳模式(如圖4-6-2)。

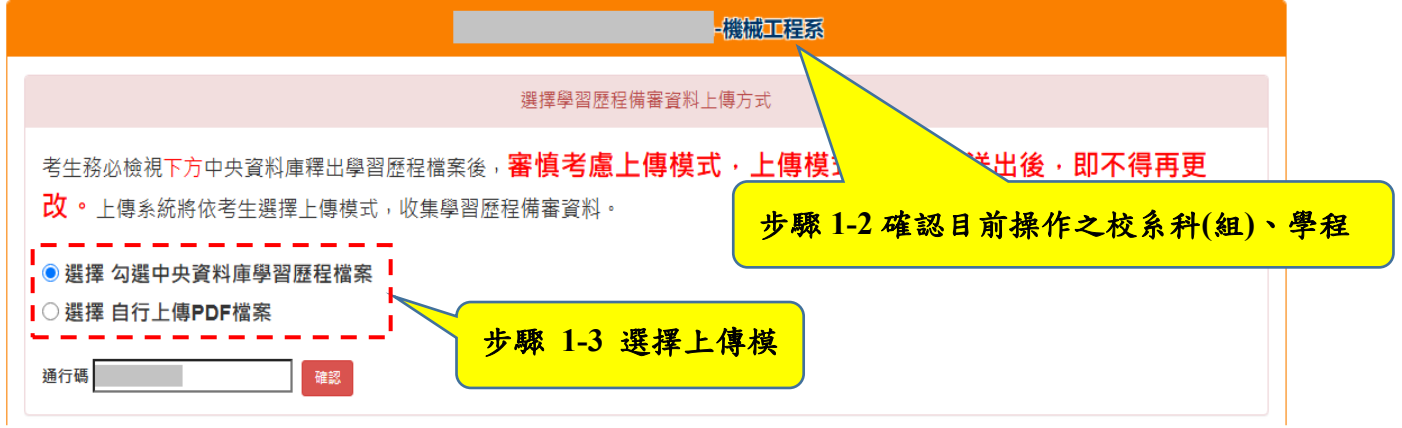

圖 4-6-2

 具有中央資料庫學習歷程檔案之考生,於每個校系科(組)、學程上傳前,選擇 「<u>勾選中央資料庫學習歷程檔案</u>」或選擇「<u>自行上傳 PDF 檔案</u>」,輸入通行碼 後確認送出後,即不得更改(如圖 4-6-3)。

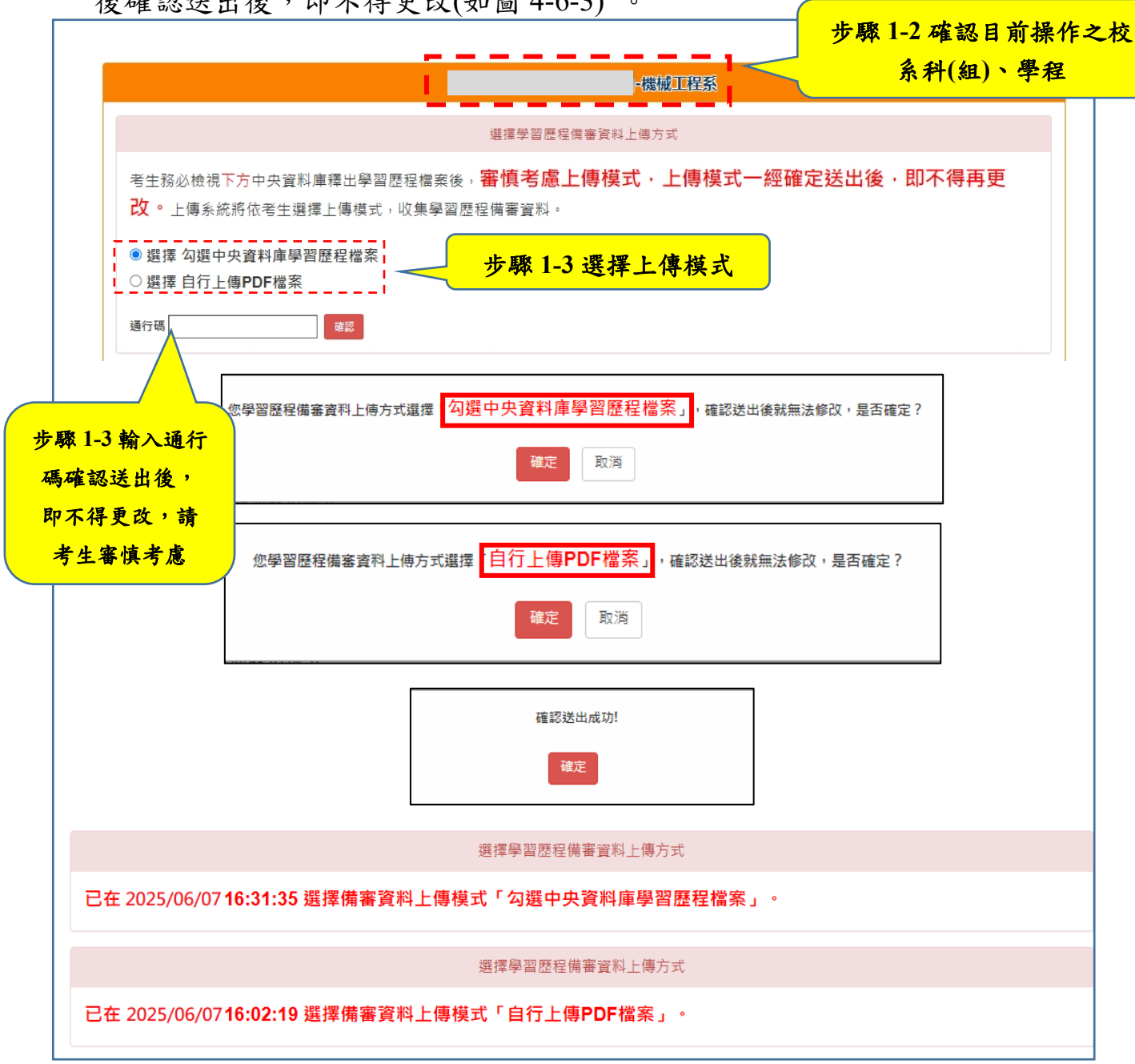

圖 4-6-3

2.未具有中央資料庫學習歷程檔案之考生,系統呈現考生未具有中央資料庫學 習歷程檔案,備審資料上傳模式為「自行上傳 PDF 檔案」(如圖 4-6-4)。

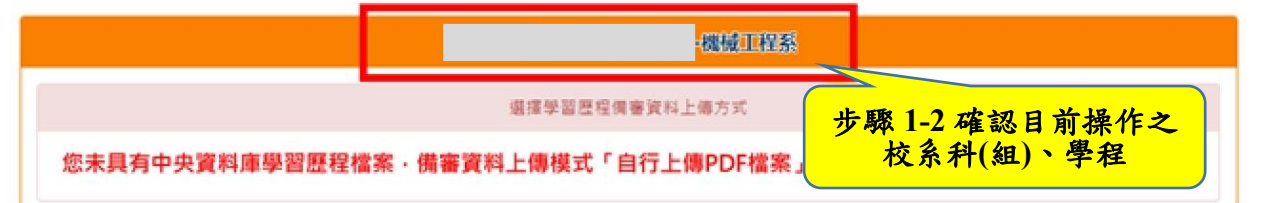

114 學年度四技二專甄選入學招生第二階段報名系統操作參考手冊14

# 步驟 2: 檢視/上傳修課紀錄或在校學業成績證明(PDF 檔)

 具有中央資料庫學習歷程檔案之應屆畢業生,修課紀錄統一由中央資料庫學習 歷程檔案及就讀學校提供至本委員會,免上傳(如圖4-7-1)。

步驟2-1:點選「預覽」確認。

※<u>114年4月11日(星期五)10:00起至114年4月16日(星期三)17:00</u>止,至本委

員會網站「學習歷程中央資料庫釋出資料(檔案)查看系統」查詢所屬就讀 學校上傳之「第一~四學期」修課紀錄。

※<u>114年5月15日(星期四)10:00起至114年5月19日(星期一)17:00</u>止,至本委員會網站查詢所屬就讀學校上傳之「第六學期」修課紀錄(PDF檔)。

- ※<u>114年6月6日(星期五)10:00起各校系科(組)、學程甄選辦法之「學習歷程備審資料上傳暨繳費截止時間」</u>,至本委員會網站第二階段報名系統(含學習歷程備審資料上傳作業)查詢所屬就讀學校上傳之「<u>第一~五學期</u>」修課紀錄。
- ※考生務必依上述時間及方式詳細核對成績證明之內容,如有問題應儘速向所屬 就讀學校反映。
- ※考生未於查詢期間上網查詢或查詢之成績證明內容有誤而未及時反映,致影響個人第二階段甄試權益,考生應自行負責。

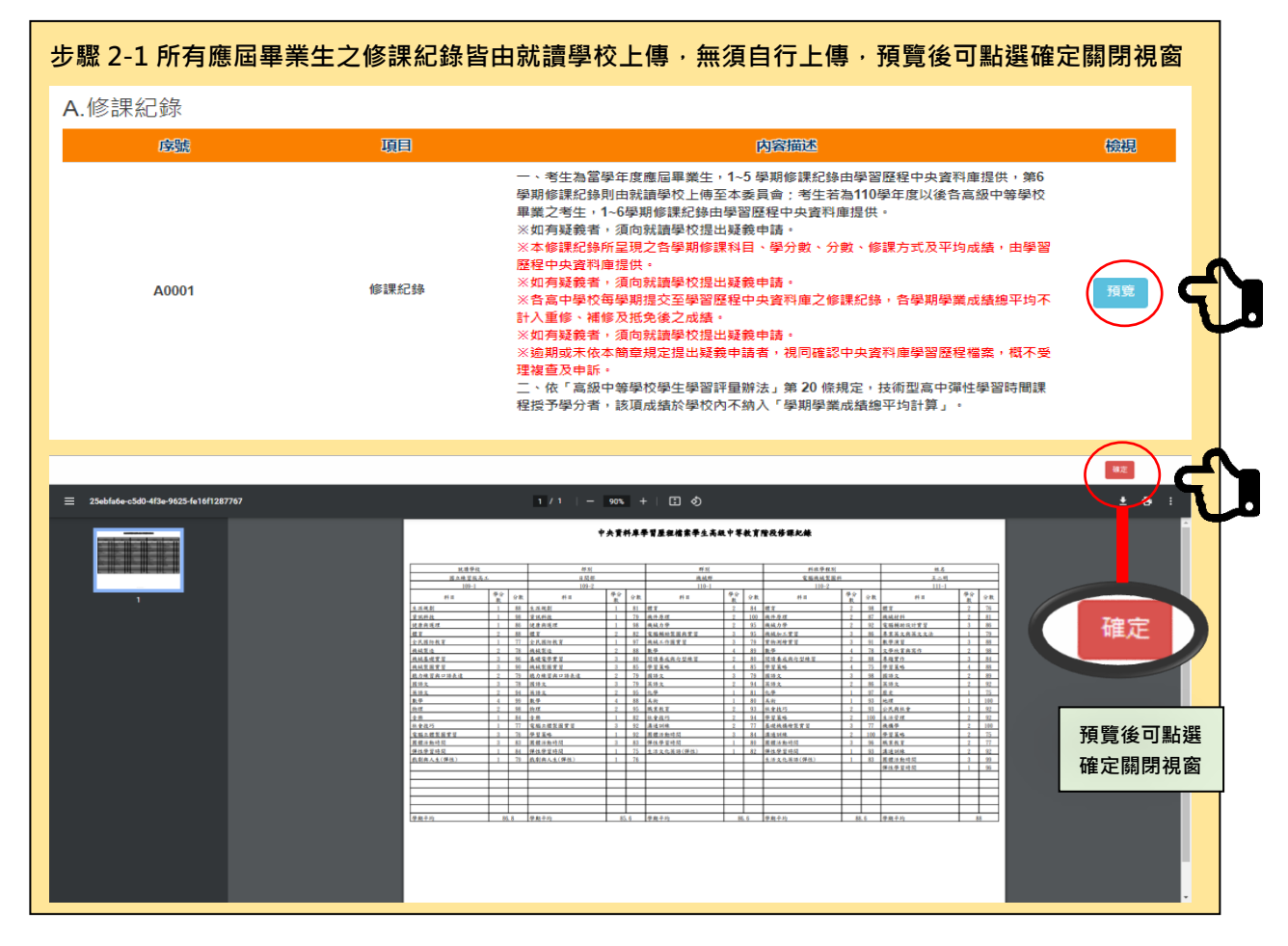

圖 4-7-1 114 學年度四技二專甄選入學招生第二階段報名系統操作參考手冊15 2.非應屆畢業生(含青年儲蓄帳戶組)或持其他同等學力考生,其在校成績證明由

考生本人自行上傳(如圖4-7-2)。

※考生如以境外學歷、同等學力報考或屬參與高中階段非學校型實驗教育或因 其他因素,致無法提出符合上述規定之修課紀錄或在校學業成績證明者,得 以其他成績證明取代。

步驟2-2:請點選上傳「選擇檔案」※上傳檔案須符合檔案規格(PDF檔) 步驟2-3:完成上傳後,點選「預覽」再次確認。

| 步驟2-2 非應屆畢業生(含青年儲蓄帳戶組)或排     | <b>寺其他同等學力考</b>  | <u></u> 结・請點選「選擇                                                                                                    | 檔案」                 |
|------------------------------|------------------|----------------------------------------------------------------------------------------------------|---------------------|
| A.修課紀錄(由考生自行上傳PDF檔案·上傳件數為1件  | ·檔案限制大小為4MI      | B )                                                                                                    |                     |
| 上傳檔名                         | 檔案大小             | 檢視 上傳                                                                                                    | 最後上傳時間              |
|                              |                  | 選擇檔案                                                                                                    | <b>`</b>            |
| 步驟2-3 完成上傳後・點選「預覽」・再次確       | 認·預覽後可點邊         | <b>選確定關閉視窗</b>                                                                                                    | <i>v</i>            |
| 上傳檔名                         | 檔案大小             | 檢視 上傳                                                                                                    | 最後上傳時間              |
| 範例檔案-A.修課紀錄或在校成績證明.pdf       | 124.00<br>KBytes | 預覽<br>未預覽                                                                                                    | 2025/06/10 19:41:46 |
| ■ 11 - II + II (<br><u> </u> |                  | でで、一般ではないで、「「「」」では、「「」」では、「」」では、「」」、「」」では、「」」では、「」」では、「」」、「」、」、「」、 | 鮎選確定關閉視窗            |

圖4-7-2

### 步驟 3: 網路上傳(或勾選)學習歷程備審資料作業

- 1.體驗學習報告書為青年儲蓄帳戶組考生在第二階段指定項目報名時「必繳」資料;
  - 專題實作、實習科目學習成果(含技能領域)、學習歷程備審資料為一般組考生 在第二階段指定項目報名時「必繳」資料,須依第二階段學習歷程備審資料網 路上傳方式及規定,隨同其他資料一起繳交。
- 2.各組第二階段學習歷程備審資料採取「學習歷程備審資料審查電子化作業」, 所須學習歷程備審資料一概以網路上傳方式繳交,上傳截止日依各組「各校系 科(組)、學程甄選辦法」之「學習歷程備審資料上傳暨繳費截止時間」辦理。
  - (1)各校系科(組)、學程所訂之學習歷程備審資料「參採項目」以及「上傳檔 案件數上限」,請詳閱本委員會網站「簡章下載暨資料查詢系統」之「各 校系科(組)、學程甄選辦法」。
  - (2)專題實作、實習科目學習成果(含技能領域)獨立採計成績,須至少上傳1件; 其餘學習歷程上傳檔案資料作為學習歷程備審資料審查成績採計。
  - (3)「B.課程學習成果」及「C.多元表現」之各分項名稱以代碼呈現,代碼對 照表如下:

| 分類        | 學習歷程備審資料項目名稱代碼對照表                  |
|-----------|------------------------------------|
| B 理程學羽出里  | B-1 專題實作、實習科目學習成果(含技能領域)           |
| D. 环柱子自成不 | B-2 其他課程學習(作品)成果                   |
|           | C-1 彈性學習時間學習成果(包含自主學習或選手培訓或學校特色活動) |
|           | C-2 社團活動經驗                         |
|           | C-3 擔任幹部經驗                         |
| C名元主用     | C-4 服務學習經驗                         |
| 0. 夕儿衣坑   | C-5 競賽表現                           |
|           | C-6 非修課紀錄之成果作品(如職場學習成果)            |
|           | C-7 檢定證照                           |
|           | C-8 特殊優良表現證明                       |

| 步驅3 提示訊息                                                                                       | ※提示訊息                                                                                                    |
|------------------------------------------------------------------------------------------------|----------------------------------------------------------------------------------------------------|
| */提醒: 先統動態計散件數 · 如未勾選至上限 · 系統將就提示視窗 · 顯示尚可勾强之件數         11:00000000000000000000000000000000000 | ※提醒:如上傳檔案超過檔案容量上限。系統將就提示視窗、顯示上傳檔案過大<br>上母天取、確率大小規制12MB・型上導14.25MB9/tes<br>理理<br>「」」」」<br>※提醒:B-1.專題實作、實習科目學習成果為必傳項目。如未上傳、系統將就提示視窗、顯<br>示請上傳後並完成預覽 |

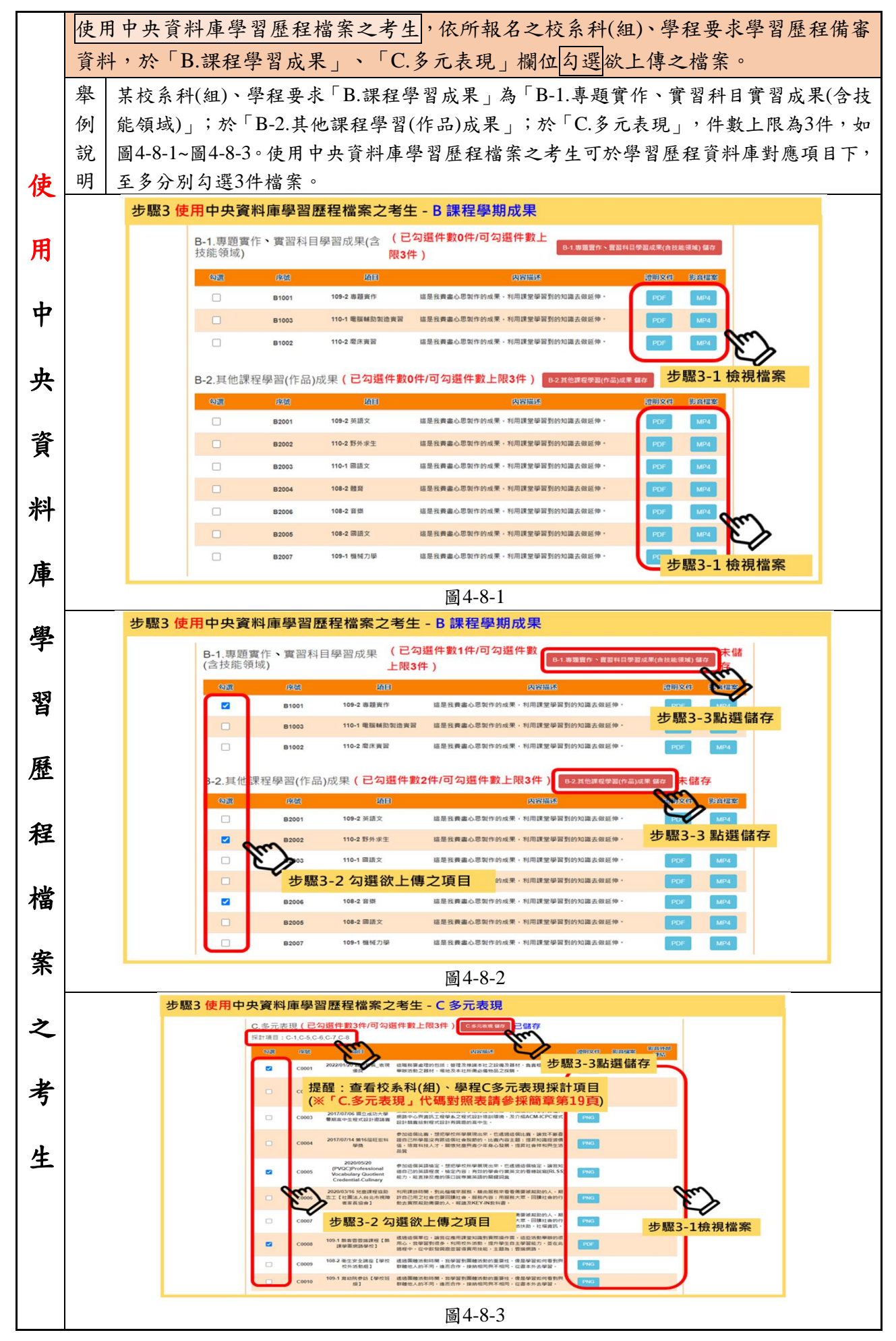

114 學年度四技二專甄選入學招生第二階段報名系統操作參考手冊18

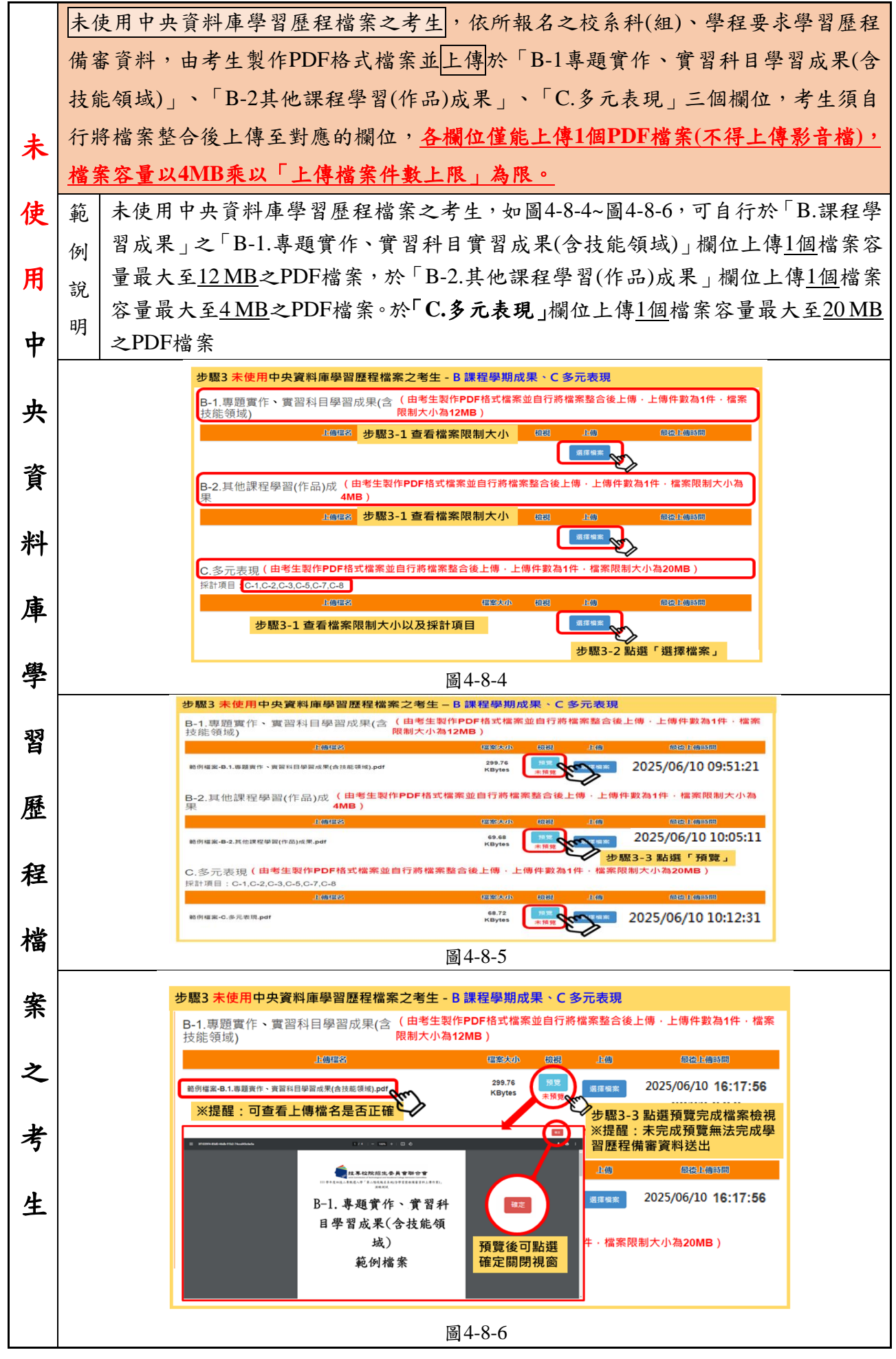

114 學年度四技二專甄選入學招生第二階段報名系統操作參考手冊19

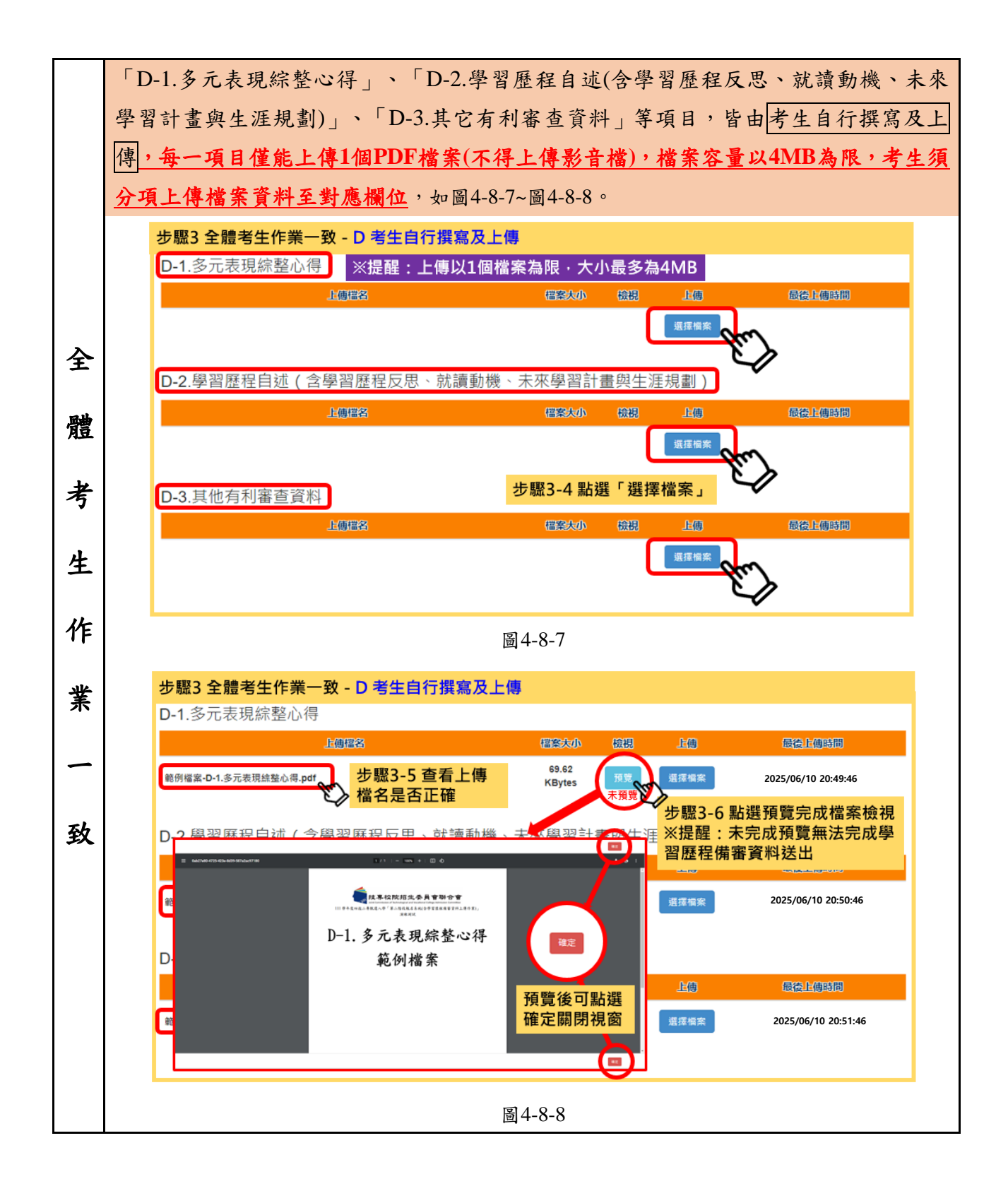

# 步驟4:上傳證照或得獎加分證明

- 此項證照或得獎加分採計由各甄選學校自訂,並明訂於各組「各校系科(組)、 學程甄選辦法」之「證照或得獎加分」欄。
   未採計證照得獎加分之校系科(組)、學程,此上傳項目即顯示「不予加分,免 上傳」(如圖4-9-1)。
- 2. 證照或得獎須符合報名甄選群(類)別加分優待採認之技藝技能競賽優勝或技術士證,請參閱簡章所訂「甄選群(類)別及技藝技能競賽優勝及技術士職種(類)別對照表」。
   若持有2種以上符合簡章所訂「甄選群(類)別及技藝技能競賽優勝及技術士職種(類)別對照表」加分優待採認之技藝技能競賽優勝得獎證明或技術士證者,應自行選擇1項對加分最有利之證件,作為加分依據。
- 所有考生均應依規定於第二階段報名時,將證照或得獎加分證明(PDF檔案)完成網路上傳,檔案容量以4MB為原則,且上傳之檔案頁數僅以1頁為限。
- 4. 未依規定期限及方式完成網路上傳者,不予計分,考生不得異議。
- 5. 若所持有的證照或獲獎證明之名稱、職種及優勝名次或等級,於點選步驟4無可對應時,表示不符合報名甄選群(類)別加分優待採認之技藝技能競賽優勝或技術士證,請查閱簡章所訂「甄選群(類)別及技藝技競賽優勝及技術士職種(類)別對照表」。
  - (1)步驟4-1:選擇「競賽、證照名稱」、「職種(類)別名稱」、「競賽優勝 名次或證照等級」(如圖4-9-1)。
  - (2)步驟4-2:點選「選擇檔案」。
  - (3)步驟4-3:完成上傳後,點選「預覽」再次確認(如圖4-9-2)。

| 步驟4上傳證照或得獎加分證明                                                                                                    |                                    |                     | 步驟4 上傳證照或得獎加分證明                                                                                                    |  |
|----------------------------------------------------------------------------------------------------|------------------------------------|---------------------|----------------------------------------------------------------------------------------------------|--|
| ※該校系科組學程不採計證照或得獎加分,非                                                                                                    | 系統顯示「不予加分・免上傳。」                    |                     | ※提醒:上傳以1個檔案為限·大小最多為4MB                                                                                                    |  |
| 上傳程名                                                                                                    | 備業大小 松根 上傳                         | 最後上傳時間              | 203/00     2023/06/10 20:52:46     王協門     日本     日本     日 |  |
| 不                                                                                                    | 予加分.免上傳。                           |                     | 少期4-3-2 點選「預覧」                                                                                                    |  |
| ※該校系科組學程採計證照或得獎加分·系約<br>賽優勝名次或證照等級」及檔案上傳欄位                                                                                                    | 統顯示「競賽、證照名稱」、「競賽                   | 、證照名稱」、「 <b>競</b>   | 步驟4-3-1 確認上傳檔名是否正確     ■     ■     ■     ■     ■     ■     ■     ■     ■     ■     ■     ■     ■     ■     ■     ■     ■     ■     ■     ■     ■     ■     ■     ■     ■                                                                                                    |  |
| 證照或得獎加分                                                                                                    |                                    |                     |                                                                                                    |  |
|                                                                                                    |                                    |                     |                                                                                                    |  |
| 館羅、證照名稱:                                                                                                    | 講選擇 🗸                              |                     |                                                                                                    |  |
| 職種(類)別名帳:                                                                                                    |                                    | Ku. Y               | 福,、「辞客、辩昭名稱,、                                                                                                    |  |
| 競賽優勝名次或遵照尊援:                                                                                                    |                                    | $\leq$              | 證照及得獎加分證明 「競賽優勝名次或證照等級」是                                                                                                    |  |
|                                                                                                    | 步驟4-1 選擇「競<br>「競賽、證照名稱<br>名次或證照等級」 | 賽、證照名稱」、<br>」、「競賽優勝 | 否選擇正確·以及檔案是否正確                                                                                                    |  |
| 上傳播名                                                                                                    | 福寨大小 相視 上面                         | 最後上傳時間              |                                                                                                    |  |
| * 提醒: ※上傳檔案需符合檔案規格(PDF檔)・且以1頁、     * 5 题4-2 點選「選擇檔案」     * ###: ※上傳檔案需符合檔案規格(PDF檔)・且以1頁、     * ###: ※上傳檔案需符合檔案規格(PDF檔)・且以1頁、     * ###: ※上傳檔案需符合檔案規格(PDF檔)・且以1頁、     * ###: ※上傳檔案需符合檔案規格(PDF檔)・目以1頁 |                                    |                     |                                                                                                    |  |

如圖 4-9-1

如圖 4-9-2

# 步驟 5: 檢視學習歷程備審資料上傳確認表

**未完成各項目儲存或上傳檔案預覽程序時,**系統會提醒考生未儲存或未預 覽之項目,考生無法檢視並下載學習歷程備審資料上傳確認表(如圖4-10-1)。

| 步驟5檢視學習歷程備審資料上傳確認表                                                                 |
|------------------------------------------------------------------------------------|
| 學習歷程備審資料上傳確認表                                                                      |
| <sup>國型鎮證碼</sup> 93997 <sup>重畫矩題碼</sup><br>按規學習歷程領審資料上傳確認表<br>色按鈕檢視「學習歷程備審資料上傳確認表」 |
| ※提醒:未完成儲存或預覽・無法檢視學習歷程備審資料上傳確認表                                                     |
| 「C.多元表現」「B-2.其他課程學習(作品)成果」「B-1.專題實作、實習科目學習成果(含技能領域)」未儲存!不可檢視學習歷程備審資料上傳確認表。         |
| 雄定                                                                                 |
| D-2.學習歷程自述、D-3.其他有利審查資料尚未預覽,請完成後再檢視學習歷程備審資料上傳確認表。                                  |
| 確定                                                                                 |

如圖 4-10-1

完成各項目檔案檢視後,輸入圖形驗證碼,可檢視並下載學習歷程備審資料 上傳確認表(如圖4-10-2)。

| <section-header>PERFECTIVE   Statistic Statistic   Statistic Statistic   Statist</section-header>                                                                                                    | 步驟5 檢視學習歷程備審資料上傳確認表                                                                                                    |                                                           |                                                               |                                                                                                    |
|----------------------------------------------------------------------------------------------------|----------------------------------------------------------------------------------------------------|-----------------------------------------------------------|---------------------------------------------------------------|----------------------------------------------------------------------------------------------------|
| <form>  Image of the state of the state</form> |                                                                                                    |                                                           | 學習歷程備                                                         | 審資料上傳確認表                                                                                                    |
| Shiff 學習 歷程備審資料上傳確認表,確認內容是否正確無法。         Shiff 學習 歷程備審資料上傳確認表, 確認內容是否正確無法。         Shift 學習 歷程備審資料上傳確認表, 確認內容是否正確無法。         Shift Part of the state of the state of the                                                                                                    | <sup>國型執證碼</sup> 93997 <sup>重素給證碼</sup> 步驟5-1 輸入右側圖形驗證碼後·點選下方藍<br>色按鈕檢視「學習歷程備審資料上傳確認表」                                                            |                                                           |                                                               |                                                                                                    |
| Data control price       Data control price       Data contro price       Data control price       Data contr                                                                                                    | ※點開學習歷程備審                                                                                                    | 資料上傳確詞                                                    | 忍表・確認内容:                                                      | 是否正確無誤。                                                                                                    |
| A. 修理紀錄(1)         ////////////////////////////////////                                                                                                    | <b>114學年度科技校院</b> 四<br><b>學習歴</b><br>出名:王二明<br>既以編號:1010019992                                                                                    | 日年制及專科學校二年4<br>授備審育料上傳確認表<br>灣科技大學-機械工程系<br>確認時間:<br>檢查碼: | <sup>東大日初:2025/14/14</sup> [4:]<br>月 <b>筑遅入学招生</b><br>《未確認送出》 | 8:08<br>114年午度科技校院四年制度專科學校二年制張進入學校22:08/08/1843<br>学習屋徑稱華寶科上傳嘆調表<br>成立臺灣科技卡學機械工程為<br>環路時間:《未確認近面》<br>致試編號:1010019992                                             |
| -1. 季磁素作:東面     項目       -1. 季磁素作:東面     項目       -1. 季磁素作:東面     項目       B1001     109-2 基礎機構檢察實習       -2. 其他課報學習(作品)成果(1/1)                                                                                                    | . 修課紀錄(1)<br>序號<br>A0001 A. 修課紀錄                                                                                                    | 項目                                                        |                                                               | 考生重要注意事項:<br>1. 学习歷程偏審資料上傳期間,如考生對學習歷程偏審資料等檔案內容有疑義者<br>,除應儘道向就讀學校反映外,考生仍須依各校規定之上傳載止日前完成學習歷<br>程備審資料上傳及喋認作案,避免影響自身權益。<br>2. 考生,传佛要照和發展家消益,領於一條處占日前完立而成上使學習歷記電客等    |
| -2. 其他讓數學的(常品)歲來(1/1)     項目            ·····························                                                                                                    | 5-1. 專題實作、實習科目學習成果(含技能領域)(1/1)           序號         項目           B1001         109-2 基礎機構繪製質習                                                     |                                                           |                                                               | 1) 分生上市于自定化的需要11升度。內化上傳做止的一九成內的上傳中自定化的要11<br>料「釀造」作業。完成噻益後,學習歷程傷害資料上傳系統即產生「學習歷程傷<br>審資料上傳確認表」、考生應自行下載存檔。 3. 考生對學習歷程傷害資料上傳和認來力時時,應檢附「學習歷程傷害<br>资料上傳理認表,去起來一些下不合的。 |
| 序進     項目       C0001     2020/12/05 於聞-表現後表       C0002     2020/12/05 於世軍風待志工【財團法人基督秋秋世軍】       -1.多元表現席整心碍[1]                                                                                                    | B-2. <b>共他課程学習(作品)成果(1/1)</b><br>序説 項目<br>B2002 108-2 載學<br>0. またまま(202)                                                                          |                                                           |                                                               | 4.考生僅上傳學習備審資料林「喉道」時、本委員會選於撤交截止日後,將已上傳<br>之學習歷程備審資料轉送各校。 5.上傳資料一級煤溫後,一律不得以任何理由要求修改,請務必審與檢視上傳的資<br>科技強進行環境、為觀要自身權益受損,者生務必詳問簡章分則各校規定。                               |
| -1.多元表現結整⇔稈(1)         上傳檔名         檔案大小         最後上傳時間           >-1.範/p.df         83.21 KBytes         2025/06/10         14:33:17           -2.季夏屋倉1歳(1)         -         -         -         -           上傳檔名         檔案大小         ـ         -         -         -           -2.範(), df         88.13 KBytes         2025/06/10         14:33:18         -           -2.範(), df         88.13 KBytes         2025/06/10         14:33:58         -           -3.異伦索利事金資料(1)         -         -         -         -         -         -         -         -         -         -         -         -         -         -         -         -         -         -         -         -         -         -         -         -         -         -         -         -         -         -         -         -         -         -         -         -         -         -         -         -         -         -         -         -         -         -         -         -         -         -         -         -         -         -         -         -         -         -         -         -         - <td< td=""><td>序號<br/>C0001 2020/01/20 公開_表<br/>C0002 2020/12/05 款世军)</td><td>項目<br/>:現優良<br/>服務志工 【財團法人基</td><td>督教教世軍】</td><td>]</td></td<>                                                                                                    | 序號<br>C0001 2020/01/20 公開_表<br>C0002 2020/12/05 款世军)                                                                                              | 項目<br>:現優良<br>服務志工 【財團法人基                                 | 督教教世軍】                                                        | ]                                                                                                    |
| -2.學習歷程自述(1)         上傳檔名         檔案大小         最後上傳時間           -2毫代:                                                                                                    | -1. 多元表現線整心得(1)<br>上傳檔名<br>-1範例. pdf                                                                                                    | 檔案大小<br>83.21 KBytes                                      | 最後上傳時間<br>2025/06/10 14:33:17                                 | 3                                                                                                    |
| 上 诗精み 精治大小 取 復上 诗 呼 回 (10 (4) (4) (4) (4) (4) (4) (4) (4) (4) (4)                                                                                                    | <ul> <li>-2. 學習歷程自述(1)         <ul> <li>上傳檔名</li> <li>→2範例, pdf</li> </ul> </li> <li>-3. 其他有利審查賞料(1)         <ul> <li>(告給)</li> </ul> </li> </ul> | 檔案大小<br>88.13 KBytes                                      | 最後上傳時間<br>2025/06/10 14:33:58                                 | ]                                                                                                    |
| D-3&0, ptf 83, 31 kBytes 2025/00/10 14:34:32                                                                                                    | 上 停福名<br>D-3範例, pdf                                                                                                    | 橋东大小<br>83.31 KBytes                                      | 載 復上 博 時 間<br>2025/06/10 14:34:32                             | 1                                                                                                    |

如圖 4-10-2

114 學年度四技二專甄選入學招生第二階段報名系統操作參考手冊22

### 步驟 6: 學習歷程備審資料確定送出

考生檢查審視確認檔案內容無誤後,務必於各校系科(組)、學程所訂之截止 日21:00前,完成網路上傳或勾選學習歷程備審資料「確認」作業(如圖4-11-1)。

| 步驟6學習歷程備審資料確定送出                                                                                                    |              |  |  |
|----------------------------------------------------------------------------------------------------|--------------|--|--|
| <ul> <li>※提醒:</li> <ol> <li>1.考生檢查審視確認檔案內容無誤後,務必於各校系科(組)、學程所訂之截止日21:00前,完成網路上傳或勾選學習歷程備審資料「確認」作業</li> <li>2.已上傳項目之檔案,只要未完成「確認」作業時,皆可重複上傳或勾選,本系統儲存檔案為考生最後上傳或勾選確認之檔案為準</li> </ol> <li>3.請注意:上傳資料一經確認後,一律不得以任何理由要求修改!</li> </ul>           |              |  |  |
| 學習歷程備審資                                                                                                    | 料確定送出        |  |  |
| ※請將上述文件依序上傳(含勾獎),務必逐項檢視正確後,並點趨檢視(下載留存)學習歷程備審資料上傳確認表後,才可輸入通行<br>碼進行備審資料確認送出作業:在確認送出前,如有不正確時,均可以重新上傳(勾選)檔案修正。<br>※若您已確定所上傳(含勾選)之學習歷程備審資料,經檢視後,正確無誤,請務必於依各校所訂截止日期21:00前,執行「確認」作<br>業。<br>※請注意:上傳資料一經確認後,一律不得以任何理由要求修改,請務必審慎檢視上傳的資料後再進行確認。 |              |  |  |
| <sup>通行碼</sup> 步驟6-1 輸入通行碼                                                                                                    | ・點選確認        |  |  |
| 確認送出後就無法修改,是否確定?                                                                                                    | 確認送出成功!      |  |  |
| <b>藩定</b><br>取消                                                                                                    | 和定           |  |  |
| 步驟6-2 確定是否送出・點選確定                                                                                                    | 步驟6-3 確認送出成功 |  |  |

如圖 4-11-1

| ※重點提醒: |                                   |  |  |
|--------|-----------------------------------|--|--|
| 1.     | 已上傳項目之檔案,只要未完成「確認」作業時,皆可重複上傳或勾選,  |  |  |
|        | 本系統儲存檔案為考生最後上傳或勾選確認之檔案為準。         |  |  |
| 2.     | 再選擇其他校系科(組)、學程,依上述6個步驟順序完成學習歷程備審資 |  |  |
|        | 料上傳作業。                            |  |  |

# (七)檢視確認狀態

畫面中各校系科(組)、學程「確認狀態」欄位內將依各該校系科(組)、學程目前上傳狀態,顯示、「已確認送出」、「已上傳未確認」、「未上傳」等3種狀態(如圖4-12-1)

| 114學年度科技校院四年制及專科學校二年制甄選入學招生<br>第二階段報名系統<br>(含學習歷程備審資料上傳作業)(一般組)<br><sub>主辦單位/技專校院招生委員會聯合會</sub>               |                |                       |                      |          |                      |   |
|----------------------------------------------------------------------------------------------------|----------------|-----------------------|----------------------|----------|----------------------|---|
| 本會網路系統維護時間為每日17:00~17:30,請僅量變免於該時段作業。為邊免操作本系統時發生錯發,建醫使用 <u>Chrome</u> 瀏覽器的 <u>無原視面</u> ,最佳瀏覽解析產為 1024 * 768 · |                |                       |                      |          |                      |   |
| 甄試編號                                                                                                    | 校名<br>系科(組)、學程 | 學習歷程<br>備審資料<br>上傳/檢視 | 學習歷程<br>備審資料<br>上傳方式 | 截止目期     | 學習歷程<br>備審資料<br>確認狀態 |   |
| _                                                                                                    | 機械工程系          | 點我檢視                  | 勾選中央資料庫學習歷程檔案        | 114.6.11 | 已確認送出                | ᡊ |
| _                                                                                                    | 機械工程系          | 點我上傳                  | 自行上傳PDF檔案            | 114.6.11 | 未上傳                  |   |
| _                                                                                                    | 機械工程系          | 點我上傳                  | 未選擇                  | 114.6.11 | 未上傳                  |   |
|                                                                                                    | 機械工程系          | 點我上傳                  | 未選擇                  | 114.6.11 | 未上傳                  |   |
|                                                                                                    | 機械工程系          | 點我上傳                  | 未選擇                  | 114.6.11 | 未上傳                  |   |
|                                                                                                    | 工業教育與技術學系      | 點我上傳                  | 未選擇                  | 114.6.13 | 未上傳                  |   |

圖 4-12-1

| 學習歷程備審資料上傳/<br>檢視狀態 | 說明                                                           |
|---------------------|--------------------------------------------------------------|
| 「已確認送出」             | 該校系科(組)、學程已完成學習歷程備審資料上傳<br>與確認,此時考生不得再修改所上傳之學習歷程備<br>審資料。    |
| 「已上傳未確認」            | 該校系科(組)、學程學習歷程備審資料上傳作業尚<br>未執行確認,此時考生可依前項所述步驟,依序上<br>傳並完成確認。 |
| 「未上傳」               | 該校系科(組)、學程尚未上傳、修改任一項目與執<br>行確認。                              |

※您可重複查詢各校系科(組)、學程目前的上傳狀態。

※務必在上傳截止日 21:00 前,完成該校系科(組)、學程學習歷程備審資料上傳

# 「確認」作業。